# SI-61S Digital Signage Player

# **User's Manual**

Version 1.0 (Oct. 2018)

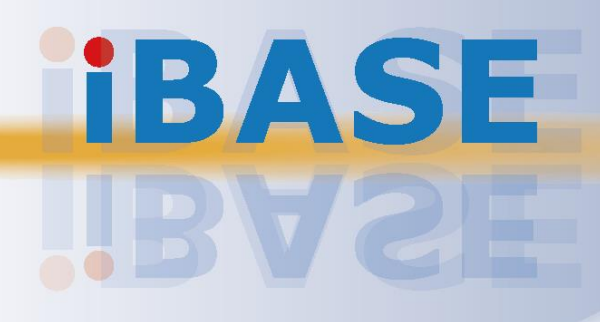

#### Copyright

© 2018 IBASE Technology, Inc. All rights reserved.

No part of this publication may be reproduced, copied, stored in a retrieval system, translated into any language or transmitted in any form or by any means, electronic, mechanical, photocopying, or otherwise, without the prior written consent of IBASE Technology, Inc. (hereinafter referred to as "IBASE").

#### Disclaimer

IBASE reserves the right to make changes and improvements to the products described in this document without prior notice. Every effort has been made to ensure the information in the document is correct; however, IBASE does not guarantee this document is error-free. IBASE assumes no liability for incidental or consequential damages arising from misuse or inability to use the product or the information contained herein, and for any infringements of rights of third parties, which may result from its use.

#### Trademarks

All the trademarks, registrations and brands mentioned herein are used for identification purposes only and may be trademarks and/or registered trademarks of their respective owners.

## Compliance

## CE

The product described in this manual complies with all applicable European Union (CE) directives if it has a CE marking. For systems to remain CE compliant, only CE-compliant parts may be used. Maintaining CE compliance also requires proper cable and cabling techniques.

## FC

This product has been tested and found to comply with the limits for a Class B device, pursuant to Part 15 of the FCC Rules. These limits are designed to provide reasonable protection against harmful interference in a residential installation. This equipment generates, uses and can radiate radio frequency energy and, if not installed and used in accordance with manufacturer's instructions, may cause harmful interference to radio communications.

#### WEEE

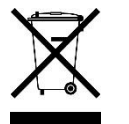

This product must not be disposed of as normal household waste, in accordance with the EU directive of for waste electrical and electronic equipment (WEEE - 2012/19/EU). Instead, it should be disposed of by returning it to a municipal recycling collection point. Check local regulations for disposal of electronic products.

#### Green IBASE

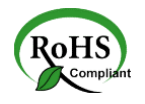

This product complies with the current RoHS directives restricting the use of the following substances in concentrations not to exceed 0.1% by weight (1000 ppm) except for cadmium, limited to 0.01% by weight (100 ppm).

- Lead (Pb)
- Mercury (Hg)
- Cadmium (Cd)
- Hexavalent chromium (Cr6+)
- Polybrominated biphenyls (PBB)
- Polybrominated diphenyl ether (PBDE)

## **Important Safety Information**

Carefully read the following safety information before using this device.0

#### Setting up your system:

- Put the device horizontally on a stable and solid surface.
- Do not use this product near water or any heated source.
- Leave plenty of space around the device and do not block the ventilation openings. Never drop or insert any objects of any kind into the openings.
- Use this product in environments with ambient temperatures between 0°C and 45°C.

#### Care during use:

- Do not place heavy objects on the top of the device.
- Make sure to connect the correct voltage to the device. Failure to supply the correct voltage could damage the unit.
- Do not walk on the power cord or allow anything to rest on it.
- If you use an extension cord, make sure the total ampere rating of all devices plugged into the extension cord does not cord's ampere rating.
- Do not spill water or any other liquids on your device.
- Always unplug the power cord from the wall outlet before cleaning the device.
- Only use neutral cleaning agents to clean the device.
- Vacuum dust and particles from the vents by using a computer vacuum cleaner.

#### **Product Disassembly**

Do not try to repair, disassemble, or make modifications to the device. Doing so will void the warranty and may result in damage to the product or personal injury.

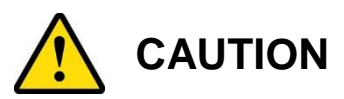

There is a danger of explosion if the lithium-ion battery is replaced with an incorrect battery. Replace only with the same or equivalent type recommended by the manufacturer. Dispose of used batteries by observing local regulations.

## Warranty Policy

#### • IBASE standard products:

24-month (2-year) warranty from the date of shipment. If the date of shipment cannot be ascertained, the product serial numbers can be used to determine the approximate shipping date.

#### • 3<sup>rd</sup>-party parts:

12-month (1-year) warranty from delivery for 3<sup>rd</sup>-party parts that are not manufactured by IBASE, such as CPU, CPU cooler, memory, storage devices, power adaptor, display panel and touch screen.

PRODUCTS, HOWEVER, THAT FAIL DUE TO MISUSE, ACCIDENT, IMPROPER INSTALLATION OR UNAUTHORIZED REPAIR SHALL BE TREATED AS OUT OF WARRANTY AND CUSTOMERS SHALL BE BILLED FOR REPAIR AND SHIPPING CHARGES.

## **Technical Support & Services**

- 1. Visit the IBASE website at <u>www.ibase.com.tw</u> to find the latest information about the product.
- 2. If you encounter any technical problems and require assistance from your distributor or sales representative, please prepare and send the following information:
  - Product model name
  - Product serial number
  - Detailed description of the problem
  - Error messages in text or screenshots if any
  - The arrangement of the peripherals
  - Software used (such as OS and application software)
- If repair service is required, please download the RMA form at <u>http://www.ibase.com.tw/english/Supports/RMAService/</u>.
   Fill out the form and contact your distributor or sales representative.

# **Table of Contents**

| Complia                  | nce                                                                                                    |                                                                                                    | iii                                                                                                    |
|--------------------------|----------------------------------------------------------------------------------------------------|----------------------------------------------------------------------------------------------------|----------------------------------------------------------------------------------------------------|
| Importan                 | t Safety                                                                                                    | Information                                                                                                    | iv                                                                                                    |
|                          | N                                                                                                    |                                                                                                    | iv                                                                                                    |
| Warranty                 | / Policy.                                                                                                    |                                                                                                    | v                                                                                                    |
| Technica                 | al Suppo                                                                                                    | ort & Services                                                                                                    | v                                                                                                    |
| Chapter                  | 1 Ge                                                                                                    | eneral Information                                                                                                    | 1                                                                                                    |
| 1.1                      | Introdu                                                                                                    | iction                                                                                                    | 2                                                                                                    |
| 1.2                      | Feature                                                                                                    | es                                                                                                    | 2                                                                                                    |
| 1.3                      | Packin                                                                                                    | g List                                                                                                    | 3                                                                                                    |
| 1.4                      | Specifi                                                                                                    | cations                                                                                                    | 3                                                                                                    |
| 1.5                      | Overvie                                                                                                    | ew                                                                                                    | 5                                                                                                    |
| 1.6                      | Dimens                                                                                                    | sions                                                                                                    | 7                                                                                                    |
|                          | •                                                                                                    |                                                                                                    |                                                                                                    |
| Chapter                  | 2 Ha                                                                                                    | rdware Installation & Motherboard Information                                                                                                    | 8                                                                                                    |
| 2.1                      | Installa                                                                                                    | ations                                                                                                    | 9                                                                                                    |
|                          |                                                                                                    |                                                                                                    |                                                                                                    |
|                          | 2.1.1                                                                                                    | Memory Module Installation                                                                                                    | 9                                                                                                    |
|                          | 2.1.1<br>2.1.2                                                                                                    | Memory Module Installation<br>Mini-PCIe Card Installation                                                                                                    | 9<br>10                                                                                                    |
|                          | 2.1.1<br>2.1.2<br>2.1.3                                                                                                    | Memory Module Installation<br>Mini-PCIe Card Installation<br>WiFi / 3G / 4G Antenna Installation                                                                                                    | 9<br>10<br>10                                                                                                 |
|                          | 2.1.1<br>2.1.2<br>2.1.3<br>2.1.4                                                                                                    | Memory Module Installation<br>Mini-PCIe Card Installation<br>WiFi / 3G / 4G Antenna Installation<br>Mounting Installation                                                                                                    | 9<br>10<br>10<br>11                                                                                           |
|                          | 2.1.1<br>2.1.2<br>2.1.3<br>2.1.4<br>2.1.5                                                                                                    | Memory Module Installation<br>Mini-PCIe Card Installation<br>WiFi / 3G / 4G Antenna Installation<br>Mounting Installation<br>Pin Assignment for Power Input Connector                                                                                                    | 9<br>10<br>10<br>11<br>11                                                                                     |
| 2.2                      | 2.1.1<br>2.1.2<br>2.1.3<br>2.1.4<br>2.1.5<br>Setting                                                                                                    | Memory Module Installation<br>Mini-PCIe Card Installation<br>WiFi / 3G / 4G Antenna Installation<br>Mounting Installation<br>Pin Assignment for Power Input Connector<br>the Jumpers                                                                                                    | 9<br>10<br>10<br>11<br>11<br>12                                                                               |
| 2.2                      | 2.1.1<br>2.1.2<br>2.1.3<br>2.1.4<br>2.1.5<br>Setting<br>2.2.1                                                                                            | Memory Module Installation<br>Mini-PCIe Card Installation<br>WiFi / 3G / 4G Antenna Installation<br>Mounting Installation<br>Pin Assignment for Power Input Connector<br>the Jumpers<br>How to Set Jumpers                                                                                                    | 9<br>10<br>11<br>11<br>11<br>12<br>12                                                                         |
| 2.2<br>2.3               | 2.1.1<br>2.1.2<br>2.1.3<br>2.1.4<br>2.1.5<br>Setting<br>2.2.1<br>Jumpe                                                                                   | Memory Module Installation<br>Mini-PCIe Card Installation<br>WiFi / 3G / 4G Antenna Installation<br>Mounting Installation<br>Pin Assignment for Power Input Connector<br>the Jumpers<br>How to Set Jumpers<br>r & Connector Locations on Motherboard                                                                                                    | 9<br>10<br>10<br>11<br>11<br>12<br>12<br>12<br>13                                                             |
| 2.2<br>2.3<br>2.4        | 2.1.1<br>2.1.2<br>2.1.3<br>2.1.4<br>2.1.5<br>Setting<br>2.2.1<br>Jumpe<br>Jumpe                                                                          | Memory Module Installation<br>Mini-PCIe Card Installation<br>WiFi / 3G / 4G Antenna Installation<br>Mounting Installation<br>Pin Assignment for Power Input Connector<br>the Jumpers<br>How to Set Jumpers<br>r & Connector Locations on Motherboard<br>rs Quick Reference                                                                                                    | 9<br>10<br>10<br>11<br>11<br>12<br>12<br>12<br>13<br>14                                                       |
| 2.2<br>2.3<br>2.4        | 2.1.1<br>2.1.2<br>2.1.3<br>2.1.4<br>2.1.5<br>Setting<br>2.2.1<br>Jumpe<br>Jumpe<br>2.4.1                                                                 | Memory Module Installation<br>Mini-PCIe Card Installation<br>WiFi / 3G / 4G Antenna Installation<br>Mounting Installation<br>Pin Assignment for Power Input Connector<br>the Jumpers<br>How to Set Jumpers<br>r & Connector Locations on Motherboard<br>rs Quick Reference<br>Clearing CMOS Data (JBAT1)                                                                                                    | 9<br>10<br>11<br>11<br>11<br>12<br>12<br>12<br>12<br>12<br>13<br>14                                           |
| 2.2<br>2.3<br>2.4        | 2.1.1<br>2.1.2<br>2.1.3<br>2.1.4<br>2.1.5<br>Setting<br>2.2.1<br>Jumpe<br>Jumpe<br>2.4.1<br>2.4.2                                                        | Memory Module Installation<br>Mini-PCIe Card Installation<br>WiFi / 3G / 4G Antenna Installation<br>Mounting Installation<br>Pin Assignment for Power Input Connector<br>the Jumpers<br>How to Set Jumpers<br>How to Set Jumpers<br>rs Quick Reference<br>Clearing CMOS Data (JBAT1)<br>Clearing RTC Content (JBAT2)                                                                                                    | 9<br>10<br>11<br>11<br>12<br>12<br>12<br>12<br>13<br>14<br>14<br>14                                           |
| 2.2<br>2.3<br>2.4        | 2.1.1<br>2.1.2<br>2.1.3<br>2.1.4<br>2.1.5<br>Setting<br>2.2.1<br>Jumpe<br>2.4.1<br>2.4.2<br>2.4.3                                                        | Memory Module Installation<br>Mini-PCIe Card Installation<br>WiFi / 3G / 4G Antenna Installation<br>Mounting Installation<br>Pin Assignment for Power Input Connector<br>the Jumpers<br>How to Set Jumpers<br>the Volumeter Connector Locations on Motherboard<br>rs Quick Reference<br>Clearing CMOS Data (JBAT1)<br>Clearing RTC Content (JBAT2)<br>PCIe (x16) Mode Selection (JP1, JP2)                                                                                                    | 9<br>10<br>11<br>11<br>11<br>12<br>12<br>12<br>12<br>13<br>14<br>14<br>14<br>14                               |
| 2.2<br>2.3<br>2.4<br>2.5 | 2.1.1<br>2.1.2<br>2.1.3<br>2.1.4<br>2.1.5<br>Setting<br>2.2.1<br>Jumpe<br>2.4.1<br>2.4.2<br>2.4.3<br>Connee                                              | Memory Module Installation<br>Mini-PCIe Card Installation<br>WiFi / 3G / 4G Antenna Installation<br>Mounting Installation<br>Pin Assignment for Power Input Connector<br>the Jumpers<br>How to Set Jumpers<br>r & Connector Locations on Motherboard<br>rs Quick Reference<br>Clearing CMOS Data (JBAT1)<br>Clearing RTC Content (JBAT2)<br>PCIe (x16) Mode Selection (JP1, JP2)                                                                                                    | 9<br>10<br>11<br>11<br>11<br>12<br>12<br>12<br>12<br>13<br>14<br>14<br>14<br>14<br>15<br>16                   |
| 2.2<br>2.3<br>2.4<br>2.5 | 2.1.1<br>2.1.2<br>2.1.3<br>2.1.4<br>2.1.5<br>Setting<br>2.2.1<br>Jumpe<br>Jumpe<br>2.4.1<br>2.4.2<br>2.4.3<br>Connee<br>2.5.1                            | Memory Module Installation<br>Mini-PCIe Card Installation<br>WiFi / 3G / 4G Antenna Installation<br>Mounting Installation<br>Pin Assignment for Power Input Connector<br>the Jumpers<br>How to Set Jumpers<br>How to Set Jumpers<br>r & Connector Locations on Motherboard<br>rs Quick Reference<br>Clearing CMOS Data (JBAT1)<br>Clearing RTC Content (JBAT2)<br>PCIe (x16) Mode Selection (JP1, JP2)<br>Ctors Quick Reference                                                                                       |                                                                                                    |
| 2.2<br>2.3<br>2.4<br>2.5 | 2.1.1<br>2.1.2<br>2.1.3<br>2.1.4<br>2.1.5<br>Setting<br>2.2.1<br>Jumpe<br>2.4.1<br>2.4.2<br>2.4.3<br>Connec<br>2.5.1<br>2.5.2                            | Memory Module Installation<br>Mini-PCIe Card Installation<br>WiFi / 3G / 4G Antenna Installation<br>Mounting Installation<br>Pin Assignment for Power Input Connector<br>the Jumpers<br>How to Set Jumpers<br>two to Set Jumpers<br>rs Quick Reference<br>Clearing CMOS Data (JBAT1)<br>Clearing RTC Content (JBAT2)<br>PCIe (x16) Mode Selection (JP1, JP2)<br>ctors Quick Reference<br>COM1 and COM2 Serial Ports (CN1)<br>ATX 12V Power Connector (J2)                                                             | 9<br>10<br>10<br>11<br>11<br>12<br>12<br>12<br>12<br>12<br>13<br>14<br>14<br>14<br>14<br>15<br>16<br>17<br>18 |
| 2.2<br>2.3<br>2.4<br>2.5 | 2.1.1<br>2.1.2<br>2.1.3<br>2.1.4<br>2.1.5<br>Setting<br>2.2.1<br>Jumpe<br>2.4.1<br>2.4.2<br>2.4.3<br>Connec<br>2.5.1<br>2.5.2<br>2.5.3                   | Memory Module Installation<br>Mini-PCIe Card Installation<br>WiFi / 3G / 4G Antenna Installation<br>Mounting Installation<br>Pin Assignment for Power Input Connector<br>the Jumpers<br>How to Set Jumpers<br>rs Quick Reference<br>Clearing CMOS Data (JBAT1)<br>Clearing RTC Content (JBAT2)<br>PCIe (x16) Mode Selection (JP1, JP2)<br>ctors Quick Reference<br>COM1 and COM2 Serial Ports (CN1)<br>ATX 12V Power Connector (J2)                                                                                   |                                                                                                    |
| 2.2<br>2.3<br>2.4<br>2.5 | 2.1.1<br>2.1.2<br>2.1.3<br>2.1.4<br>2.1.5<br>Setting<br>2.2.1<br>Jumpe<br>Jumpe<br>2.4.1<br>2.4.2<br>2.4.3<br>Connec<br>2.5.1<br>2.5.2<br>2.5.3<br>2.5.4 | Memory Module Installation<br>Mini-PCIe Card Installation<br>WiFi / 3G / 4G Antenna Installation<br>Mounting Installation<br>Pin Assignment for Power Input Connector<br>the Jumpers<br>How to Set Jumpers<br>r & Connector Locations on Motherboard<br>rs Quick Reference<br>Clearing CMOS Data (JBAT1)<br>Clearing RTC Content (JBAT2)<br>PCIe (x16) Mode Selection (JP1, JP2)<br>CoM1 and COM2 Serial Ports (CN1)<br>ATX 12V Power Connector (J2)<br>ATX Power Supply Connector (J5)<br>Digital I/O Connector (J7) |                                                                                                    |

|         | 2.5.6                | Battery Connector (J14)                           | 20       |
|---------|----------------------|---------------------------------------------------|----------|
|         | 2.5.7                | USB 2.0 Connectors (J15)                          | 20       |
|         | 2.5.8                | Audio Pin Header for Chassis Front Panel (J16)    | 21       |
|         | 2.5.9                | COM3 & COM4 RS-232 Serial Ports (J17, J18)        | 21       |
|         | 2.5.10               | Front Panel Function Connector (J19)              | 22       |
|         | 2.5.11               | CPU Fan Power Connector (CPU_FAN1)                | 22       |
|         | 2.5.12               | System Fan1 Power Connector (SYS_FAN1)            | 23       |
| Chapter | 3 Dri                | ver Installation                                  | 24       |
| 3.1     | Introdu              | ction                                             | 25       |
| 3.2     | Intel <sup>®</sup> C | Chipset Software Installation Utility             | 25       |
| 3.3     | Intel <sup>®</sup> ⊢ | ID Graphics Driver Installation                   | 27       |
| 3.4     | HD Aud               | dio Driver Installation                           | 28       |
| 3.5     | LAN Ne               | etwork Driver Installation                        | 29       |
| 3.6     | Intel <sup>®</sup> M | Ianagement Engine Components Drivers Installation | 31       |
| 3.7     | ASMed                | lia USB 3.1 Drivers Installation                  | 32       |
| 3.8     | Fintek 8             | 8150x Serial Port Drivers Installation            | 33       |
| Chapter | 4 BIC                | DS Setup                                          | 34       |
| 1 1     | Introdu              | ation                                             | 25       |
| 4.1     |                      |                                                   | ວວ<br>ວຬ |
| 4.2     | DIUS 3               | ettinge                                           |          |
| 4.3     |                      |                                                   |          |
| 4.4     | Advanc               | ced Settings                                      | 37       |
|         | 4.4.1                | CPU Configuration                                 |          |
|         | 4.4.2                | Power & Performance                               |          |
|         | 4.4.3                |                                                   | 40       |
|         | 4.4.4                | I rusted Computing                                | 41       |
|         | 4.4.5                | ACPI Settings                                     |          |
|         | 4.4.6                | ISmart Controller                                 |          |
|         | 4.4.7                | F81846 Super IO Configuration                     |          |
|         | 4.4.8                |                                                   |          |
|         | 4.4.9                | CSM Configuration                                 | 47       |
|         | 4.4.10               |                                                   | 40       |
| 4.5     | Chipse               | t Settings                                        | 49       |
|         | 4.5.1                | System Agent Bridge Name                          |          |
|         | 4.5.2                | PCH-IO Configuration                              | 51       |
| 4.6     | Securit              | y Settings                                        | 53       |
| 4.7     | Boot Se              | ettings                                           | 54       |
| 4.8     | Save &               | Exit Settings                                     | 55       |

| Appendix | 5                                                        | 6 |
|----------|----------------------------------------------------------|---|
| А.       | AMD Eyefinity Multiple Displays5                         | 7 |
|          | A.1 AMD Eyefinity Overview5                              | 7 |
|          | A.2 Setting Up AMD Eyefinity Using Quick Setup5          | 8 |
|          | A.3 Setting Up AMD Eyefinity Using Advanced Setup        | 1 |
|          | A.4 Optional AMD Eyefinity Settings7                     | 1 |
| В.       | Video Walls Configuration for Matrox C900 Graphics Card7 | 7 |
|          | B.1 Single-Card Configuration7                           | 7 |
|          | B.2 Dual-Card Configuration7                             | 8 |
| C.       | I/O Port Address Map7                                    | 9 |
| D.       | Interrupt Request Lines (IRQ)8                           | 2 |
| E.       | Watchdog Timer Configuration8                            | 4 |

## **Chapter 1 General Information**

The information provided in this chapter includes:

- Features
- Packing List
- Specifications
- Optional Accessories
- Overview
- Dimensions

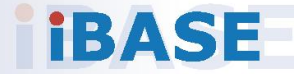

### 1.1 Introduction

The SI-61S is powered by Intel<sup>®</sup> 7<sup>th</sup> / 6<sup>th</sup> Gen. desktop processors and supports three display outputs for HDMI, DVI-D and DisplayPort high definition video playback as well as iSmart energy-saving features such as power on/off scheduling and power resume function. It comes with a standard system bracket and measures 436 x 93 x 345 mm.

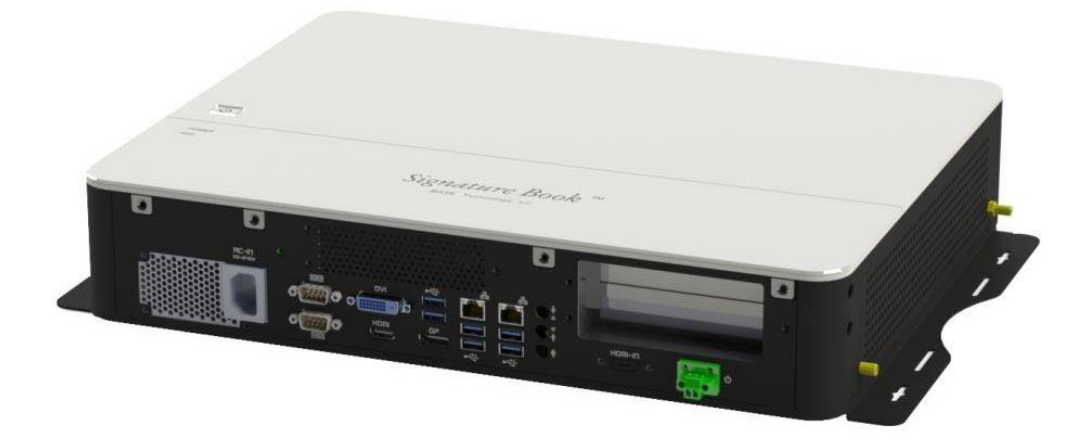

### 1.2 Features

- Extreme performance digital signage player
- iSmart for auto-scheduling and EuP/ErP power saving and power resume
- Intel<sup>®</sup> 7<sup>th</sup> / 6<sup>th</sup> Gen. Core<sup>™</sup> desktop processor
- 2 x DDR4-2133 SO-DIMM, dual channel, expandable to 32GB
- 3 x display outputs through HDMI, DVI-D, and DisplayPort
- Gigabit Ethernet, RS232/422/482 and RS-232 serial ports
- 1 x Mini-PCIe (full-size) for Wi-Fi, Bluetooth, 4G LTE or capture card options
- 1 x Mini-PCIe (half-size) for Wi-Fi, Bluetooth or 4G LTE options
- 2 x 2.5" SATA SSD with RAID 1 support
- 1 x PCIe (x16) or 2 x PCIe (x8) based on the selection of add-on graphics card (Matrox / AMD / NVIDIA GPU cards)

### 1.3 Packing List

If you buy a barebone SI-61S, your product package should include the items listed below. If any of the items below is missing, contact the distributor or the dealer from whom you have purchased the product.

Drivers and this user manual are downloadable from our website.

| • | SI-61S Digital Signage Player                 | x 1 |
|---|-----------------------------------------------|-----|
| • | Power Cord                                    | x 1 |
| • | 2-Pin Terminal Block for Power Button         | x 1 |
| • | Screws for Graphics Card (M2.5 x 6 mm)        | x 4 |
| • | Mini-HDMI Holder                              | x 1 |
| • | Screws for Mini-HDMI Cable Holder (M3 x 6 mm) | x 2 |
| • | Wall Mount Kit                                | x 1 |
| • | Screws for Wall Mount Kit (M3 x 12 mm)        | x 8 |

### 1.4 Specifications

| Product                                                                                                    | SI-61S                                                                                                    |  |  |  |
|----------------------------------------------------------------------------------------------------|----------------------------------------------------------------------------------------------------|--|--|--|
| System                                                                                                    |                                                                                                    |  |  |  |
| Mainboard                                                                                                   | MI991AF                                                                                                    |  |  |  |
| Operating<br>System                                                                                         | <ul> <li>Windows 10 Enterprise (64-bit)</li> <li>Windows 8.1 (64-bit) for Intel Skylake solution series only</li> <li>Windows 7 (64-bit)</li> </ul> |  |  |  |
| CPU                                                                                                    | Intel <sup>®</sup> 7 <sup>th</sup> / 6 <sup>th</sup> Gen. Core™ desktop processor with up to 8 MB cache, socket LGA1151                             |  |  |  |
| Chipset                                                                                                    | Intel <sup>®</sup> Q170                                                                                                    |  |  |  |
| Memory 2 x DDR4 SO-DIMM 2133 MHz, dual channel, expandable 32 GB                                            |                                                                                                    |  |  |  |
| Graphics                                                                                                    | hics Intel <sup>®</sup> processor HD Graphics 530                                                                                                   |  |  |  |
| Network Intel <sup>®</sup> I219LM GbE LAN & Intel <sup>®</sup> I211AT (2 <sup>nd</sup> GbE LAN) controllers |                                                                                                    |  |  |  |
| Super I/O                                                                                                   | Fintek F81846D                                                                                                    |  |  |  |
| Storage                                                                                                    | 2 x 2.5" SATA SSD with RAID 1 support                                                                                                    |  |  |  |
| Power<br>Requirement                                                                                        | AC 110 ~ 240V                                                                                                    |  |  |  |
| Power Supply                                                                                                | Internal 400W PSU                                                                                                    |  |  |  |

| Watchdog                                                                                                    | Watchdog Timer 256 segments, 0, 1, 2255 sec/min                                                                                         |  |  |
|----------------------------------------------------------------------------------------------------|----------------------------------------------------------------------------------------------------|--|--|
| iSmart                                                                                                    | Yes                                                                                                    |  |  |
| Chassis                                                                                                    | Aluminum and SGCC, black & white                                                                                                    |  |  |
| Mounting                                                                                                    | Standard system bracket                                                                                                    |  |  |
| Dimensions<br>(W x H x D)                                                                                                    | 436 x 93 x 345 mm (17.16" x 3.66" x 13.58")                                                                                             |  |  |
| Net Weight                                                                                                    | 8 kg (17.64 lb)                                                                                                    |  |  |
| Compliance                                                                                                    | CE, FCC class B                                                                                                    |  |  |
|                                                                                                    | I/O Ports                                                                                                    |  |  |
| Display                                                                                                    | <ul> <li>1 x HDMI</li> <li>1 x HDMI-In for capture card option</li> <li>1 x DVI-D</li> <li>1 x Display Port</li> </ul>                  |  |  |
| LAN                                                                                                    | 2 x GbE RJ45 LAN port                                                                                                    |  |  |
| Serial                                                                                                    | <ul> <li>2 COM ports:</li> <li>COM1 RS-232/422/485, jumperless selectable and configurable in BIOS</li> <li>COM2 RS-232 only</li> </ul> |  |  |
| USB                                                                                                    | <ul> <li>6 x USB 3.0</li> <li>2 x USB 2.0</li> </ul>                                                                                    |  |  |
| Digital I/O                                                                                                    | 1 x GPIO 4-In / 4-Out                                                                                                    |  |  |
| Audio Jack                                                                                                    | <ul> <li>1 x Line-In</li> <li>1 x Line-Out</li> <li>1 x Mic-In</li> </ul>                                                               |  |  |
| Power Jack                                                                                                    | 1 x DC-in power jack                                                                                                    |  |  |
| <ul> <li>1 x Mini-PCIe (full-sized) for WiFi, BT, 4G LTE options or capture card options</li> <li>1 x Mini-PCIe (half-sized) for WiFi, BT or 4G LTE</li> <li>1 x PCIe (x16) or 2 x PCIe (x8) based on the selection of an graphics card (Matrox / AMD / NVIDIA graphics cards)</li> </ul> |                                                                                                    |  |  |
|                                                                                                    | Environment                                                                                                    |  |  |
| Temperature                                                                                                    | <ul> <li>Operating: 0°C ~ 45°C (32°F ~ 113°F)</li> <li>Storage: -20°C ~ 80°C (-4°F ~ 176°F)</li> </ul>                                  |  |  |
| Relative<br>Humidity                                                                                                    | 10 ~ 90% (non-condensing)                                                                                                    |  |  |
| Vibration<br>Protection                                                                                                    | mSATA: 5 grms, 5 ~ 500 Hz, random operation                                                                                             |  |  |

All specifications are subject to change without prior notice.

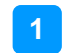

### 1.5 Overview

### **Top View**

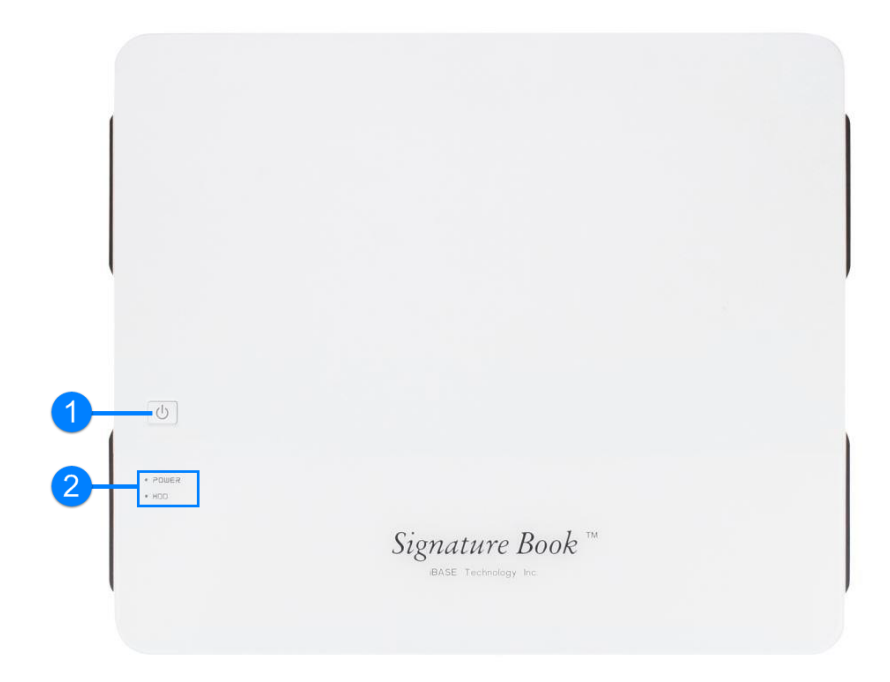

**Front View** 

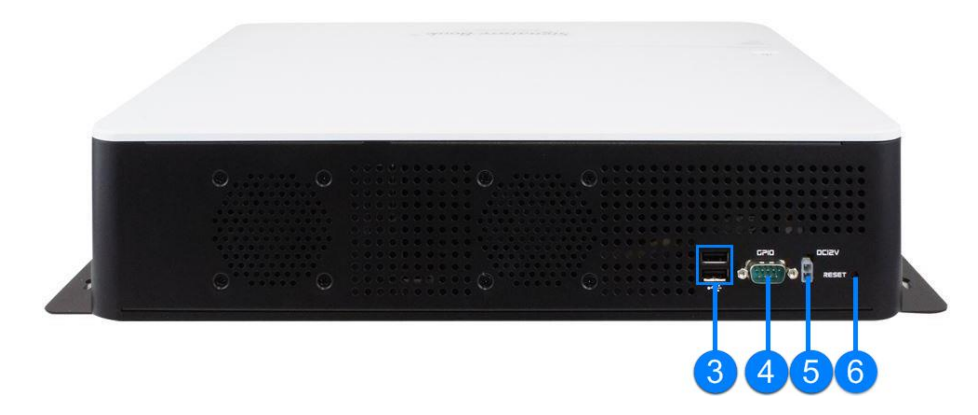

| No. | Name                           | No. | Name                   |
|-----|--------------------------------|-----|------------------------|
| 1   | Power Button                   | 4   | GPIO 4-In & 4-Out Port |
| 2   | LED Indicators for Power & HDD | 5   | DC-In 12V Connector    |
| 3   | USB 2.0 Ports                  | 6   | Reset Button           |

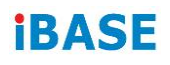

**Rear View** 

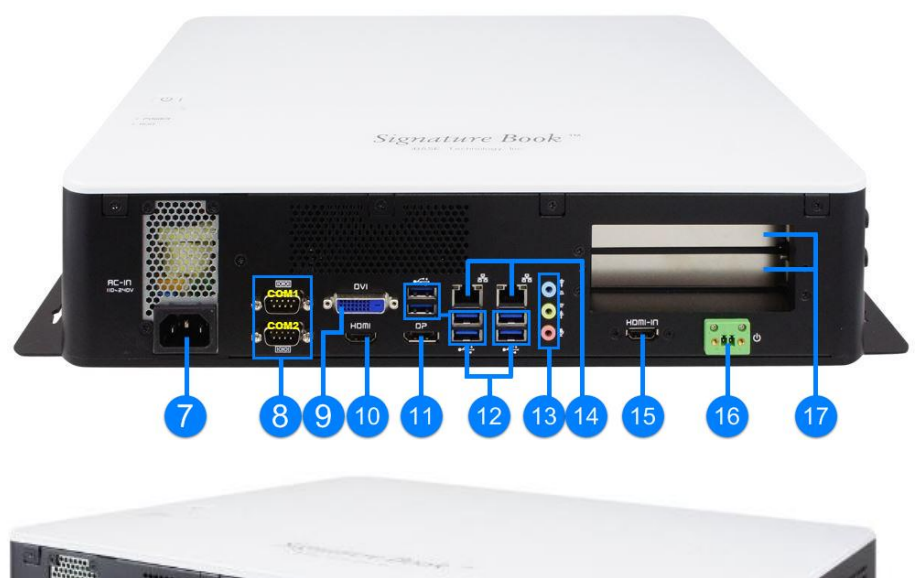

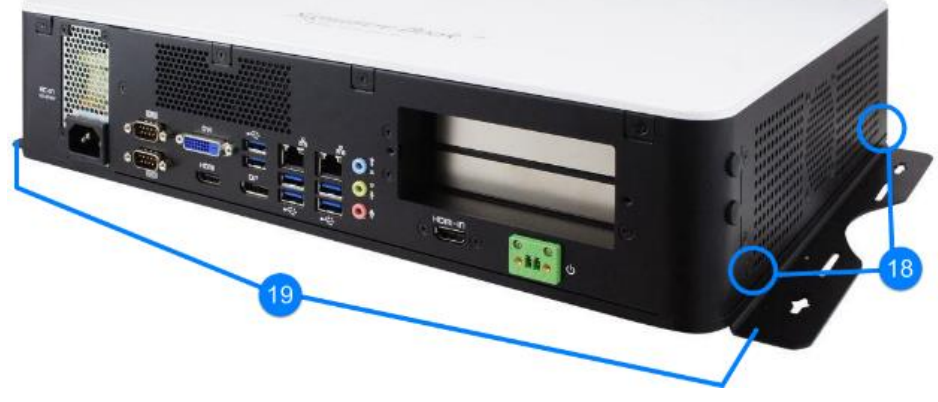

| No. | Name                                                               | No. | Name                                              |
|-----|--------------------------------------------------------------------|-----|---------------------------------------------------|
| 7   | AC Power Input                                                     | 14  | LAN Ports                                         |
| 8   | COM1 & COM2 Ports                                                  | 15  | HDMI Input                                        |
| 9   | DVI-D Port                                                         | 16  | 2-Pin Terminal Block<br>(For remote power button) |
| 10  | HDMI Output                                                        | 17  | Expansion Slots for PCIe (x16) or PCIe (x8)       |
| 11  | DisplayPort                                                        | 18  | Antenna Holes                                     |
| 12  | USB 3.0 Ports                                                      | 19  | Mounting Kit                                      |
| 13  | Audio Jacks<br>(From top to buttom: Line-<br>In, Line-Out, Mic-In) |     |                                                   |

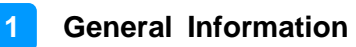

### 1.6 Dimensions

Unit: mm

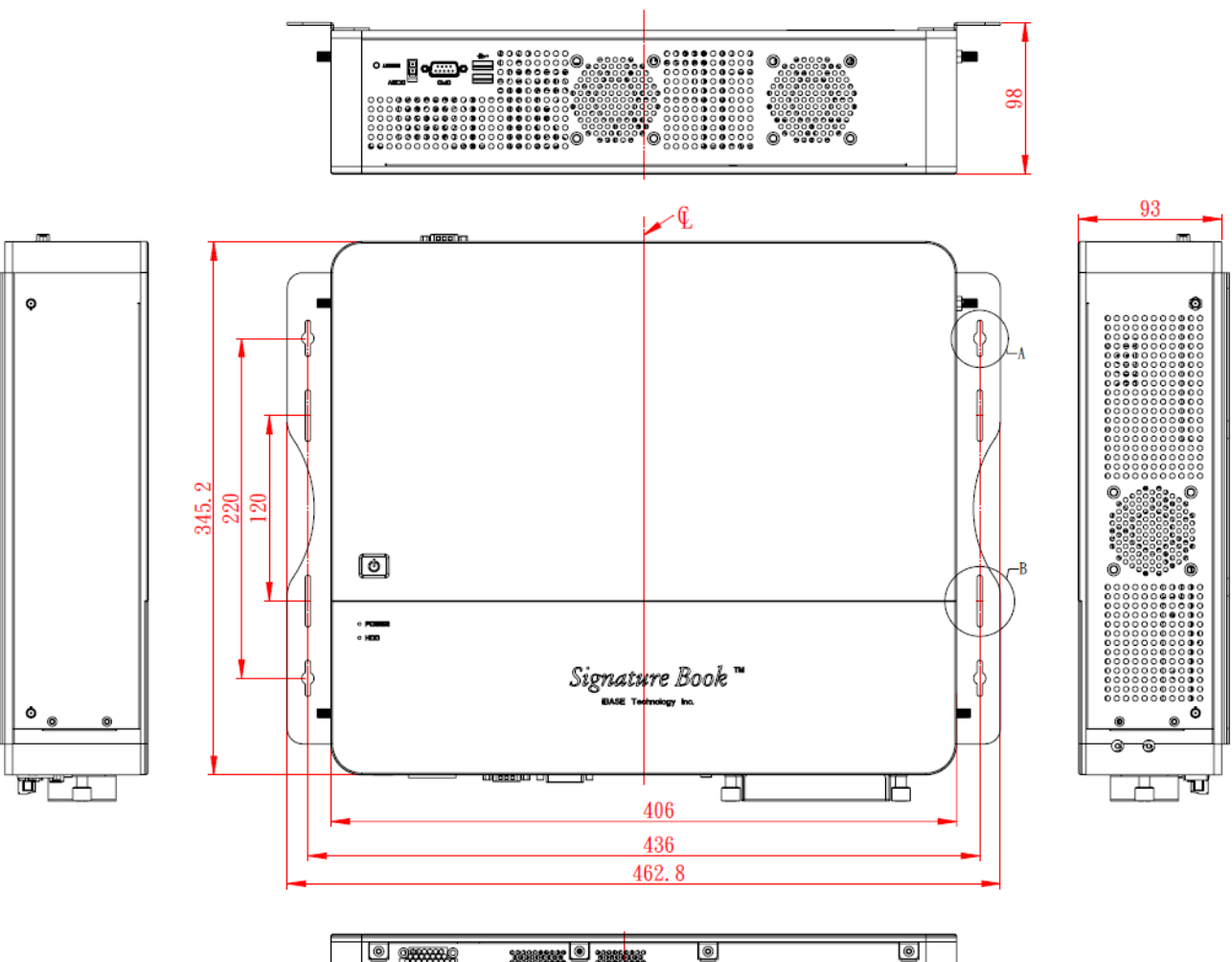

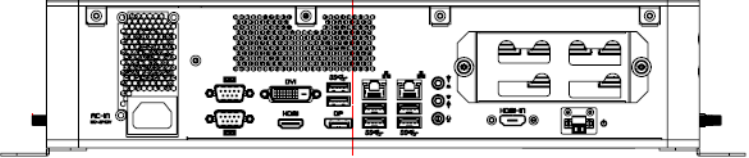

# Chapter 2 Hardware Installation & Motherboard Information

This section contains general information about:

- Installations
- Jumper and connectors

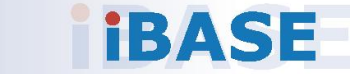

### 2.1 Installations

Before installing any card or module into the device, remove the screws shown in the picture below to pull out and remove the cover.

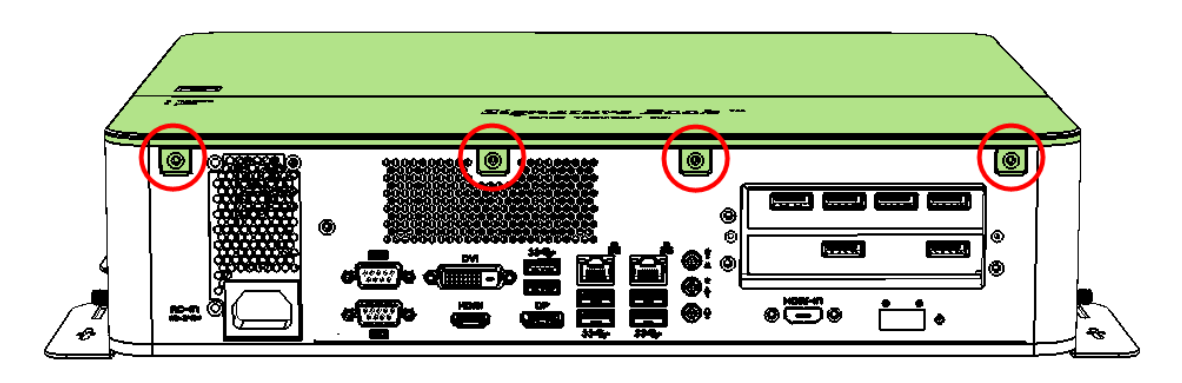

### 2.1.1 Memory Module Installation

To install the modules, locate the memory slot on the motherboard and perform the following steps:

1. Press the ejector tab of the memory slot down and outwards with your fingertips.

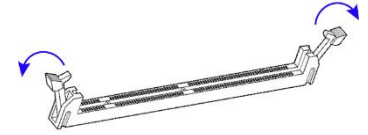

- 2. Hold the memory module and align the key of the module with that on the memory slot.
- 3. Gently push the module in an upright position unit the ejector tabs of the memory slot close to hold the module in place when the module touches the bottom of the slot.

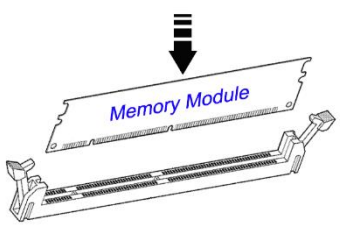

To remove the module, press the ejector tabs outwards with your fintertips to eject the module.

### 2.1.2 Mini-PCIe Card Installation

1. Align the mini-PCIe card's bus connector with the mini-PCIe slot, and insert the card slantwise.

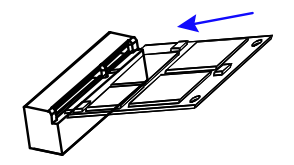

2. Push the mini PCIe card downwards as shown in the picture, and fix it with a screw.

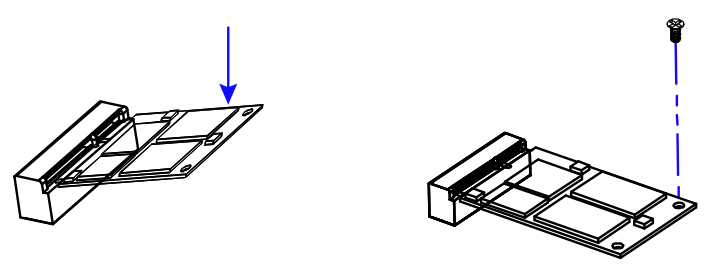

### 2.1.3 WiFi / 3G / 4G Antenna Installation

Insert the WiFi / 3G / 4G antenna extension cable through the antenna hole of the front I/O cover and fasten the antenna as shown below. Then apply adhesive around the hex nut behind the front I/O cover to prevent the extension cable from falling off if the cable becomes loose.

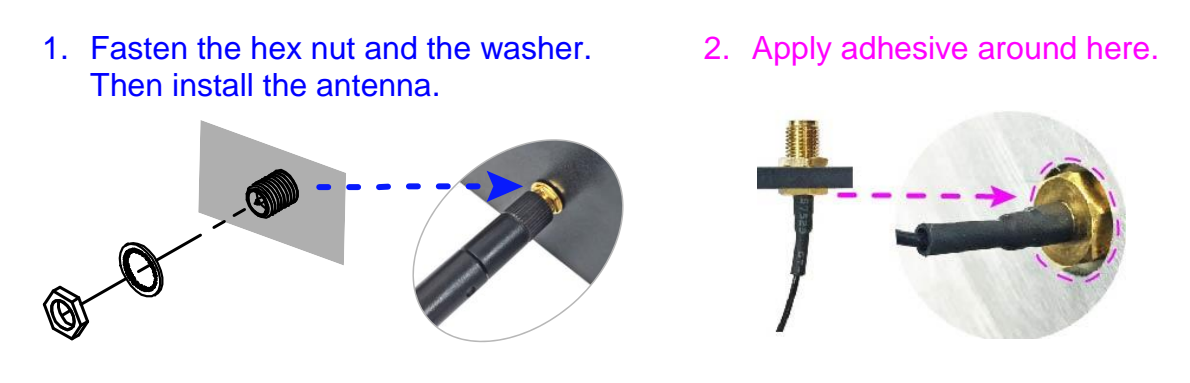

**Info:** The diameter of the nut is around 6.35 mm (0.25"-36UNC).

#### 2.1.4 Mounting Installation

#### Requirements

Before mounting the system, ensure that you have enough room for the power adaptor and signal cable routing, and have good ventilation for the power adaptor. The method of mounting must be able to support weight of the SI-61S plus the weight of the suspending cables attached to the system. Use the following methods for mounting your system:

#### Wall Mounting Installation

1. Turn your device upside down. Attach the wall-mount kit to the device and secure with the supplied 8 screws.

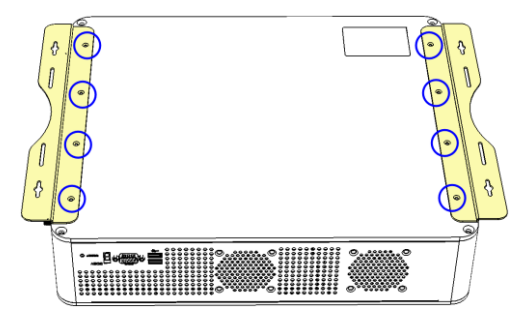

2. Prepare at least 4 screws (M3) to install the device on the wall as shown.

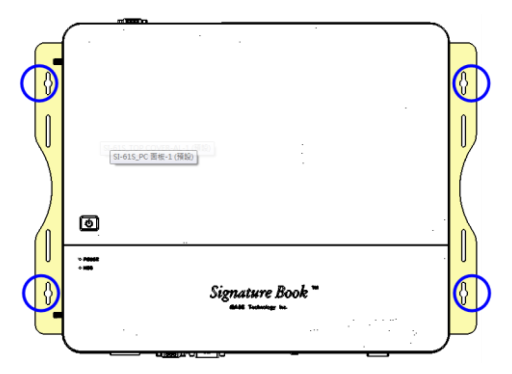

2.1.5 Pin Assignment for Power Input Connector

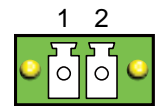

| Pin | Signal | Pin | Signal |
|-----|--------|-----|--------|
| 1   | Ground | 2   | PWR_SW |

### 2.2 Setting the Jumpers

Configure your SI-61S by using jumpers to enable the features that you need based on your applications. Contact your supplier if you have doubts about the best configuration for your use.

#### 2.2.1 How to Set Jumpers

Jumpers are short-length conductors consisting of several metal pins with a base mounted on the circuit board. Jumper caps are placed (or removed) on the pins to enable or disable functions or features. If a jumper has 3 pins, you can connect Pin 1 with Pin 2 or Pin 2 with Pin 3 by shorting the jumper.

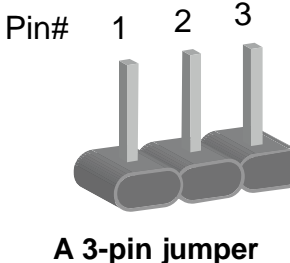

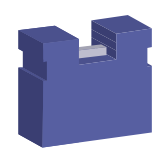

A jumper cap

r

Refer to the illustration below to set jumpers.

| Pin closed | Oblique view | Illustration in the manual  |
|------------|--------------|-----------------------------|
| Open       |              | $\Box \circ \circ \\ 1 2 3$ |
| 1-2        |              |                             |
| 2-3        |              | 1 2 3                       |

When two pins of a jumper are encased in a jumper cap, this jumper is **closed**, i.e. turned **On**.

When a jumper cap is removed from two jumper pins, this jumper is **open**, i.e. turned **Off**.

### 2.3 Jumper & Connector Locations on Motherboard

Motherboard: MI991AF

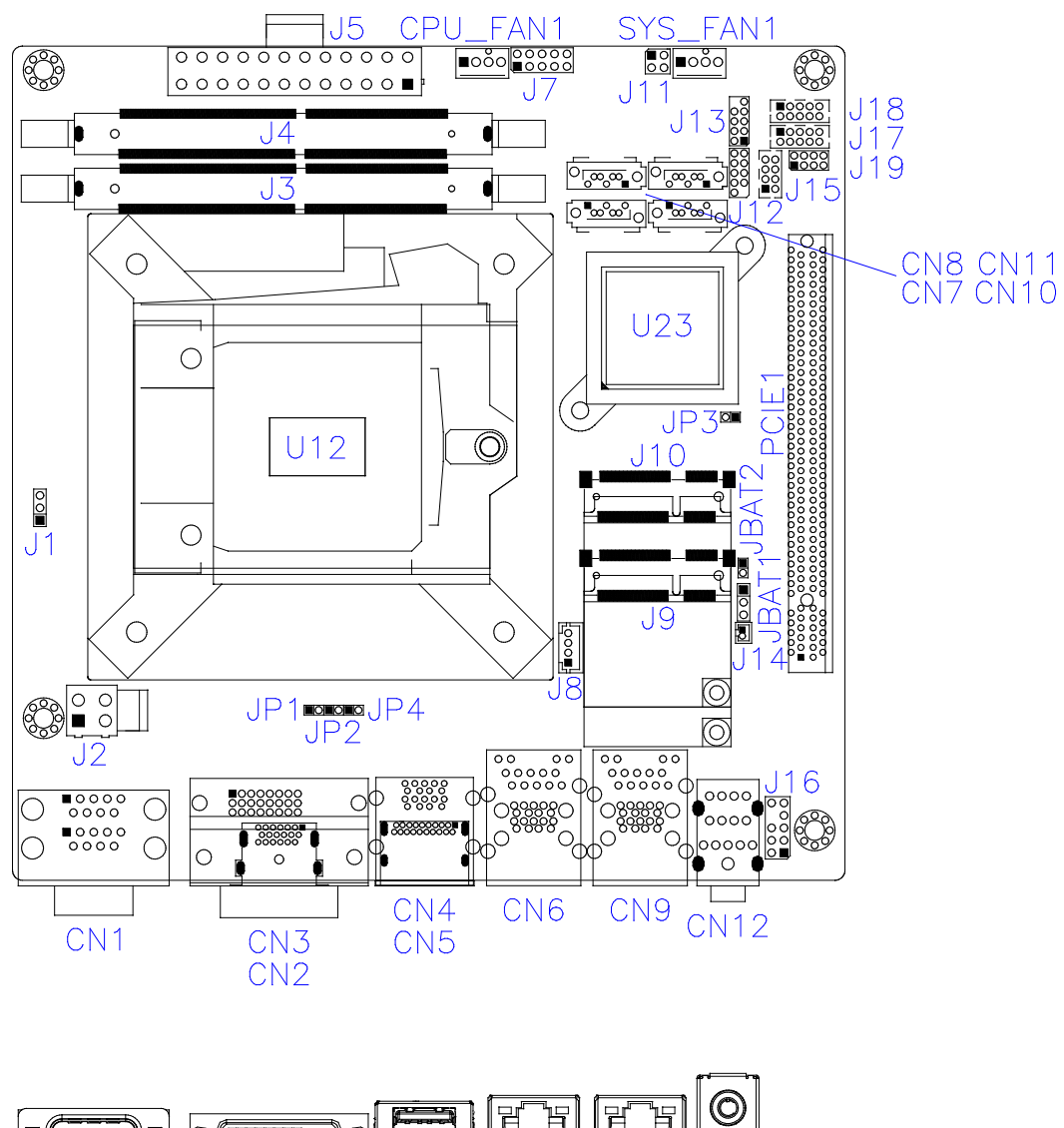

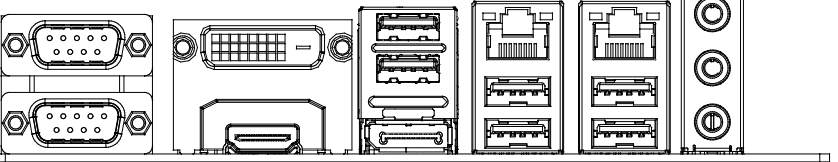

### 2.4 Jumpers Quick Reference

| Function                  | Connector Name | Page |
|---------------------------|----------------|------|
| Clearing CMOS Data        | JBAT1          | 14   |
| Clearing RTC Content      | JBAT2          | 14   |
| PCIe (x16) Mode Selection | JP1, JP2       | 15   |
| Factory Use Only          | JP3            |      |

### 2.4.1 Clearing CMOS Data (JBAT1)

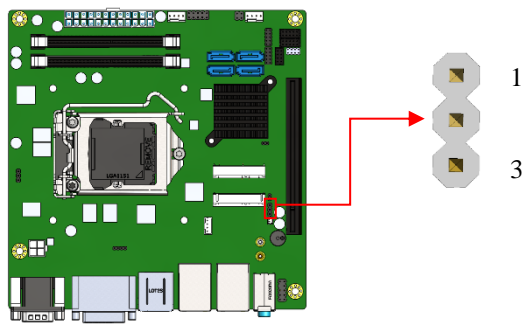

| Function         | Pin closed | Illustration |
|------------------|------------|--------------|
| Normal (default) | 1-2        | 1 • •        |
| Clear CMOS       | 2-3        | 1 🗆 • •      |

1

2

## 2.4.2 Clearing RTC Content (JBAT2)

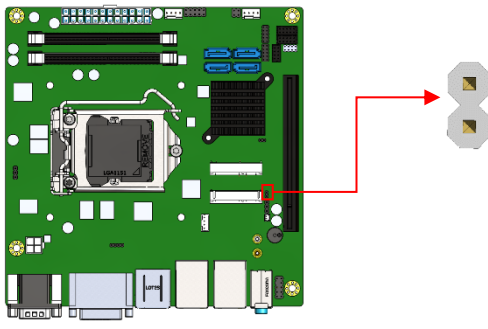

| Function         | Pin closed | Illustration |
|------------------|------------|--------------|
| Normal (default) | Open       | 1 🗆<br>O     |
| Clear RTC        | Close      | 1            |

### 2.4.3 PCIe (x16) Mode Selection (JP1, JP2)

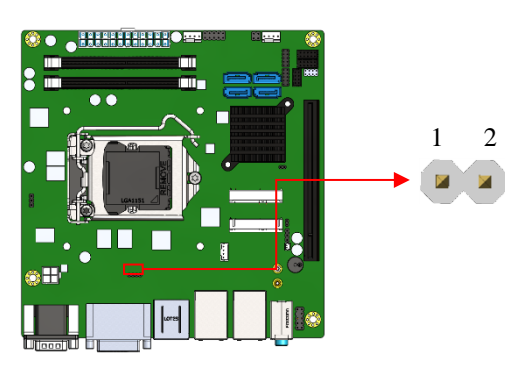

| Function  | Pin closed                    | Illustration |
|-----------|-------------------------------|--------------|
| 1 x 16    | JP1: Open<br>JP2: Open        | 1 🗆 O        |
| (default) |                               | 1 🗆 O        |
| 2 × 8     | 2 x 8 JP1: Open<br>JP2: Close | 1 🗆 O        |
| 2 × 0     |                               | 1 🗖 •        |
| 1 x 8,    | JP1: Close<br>JP2: Close      | 1            |
| 2 x 4     |                               | 1 🗆 •        |

## 2.5 Connectors Quick Reference

| Function                                    | Connector Name            | Page |
|---------------------------------------------|---------------------------|------|
| COM1 and COM2 Serial Ports                  | CN1                       | 17   |
| ATX 12V Power Connector                     | J2                        | 18   |
| ATX Power Supply Connector                  | J5                        | 18   |
| Digital I/O Connector                       | J7                        | 19   |
| ACPI Status LED                             | J11                       | 19   |
| Battery Connector                           | J14                       | 20   |
| USB 2.0 Connector                           | J15                       | 20   |
| Audio Pin Header for Chassis Front<br>Panel | J16                       | 21   |
| COM3 & COM4 RS-232 Serial Ports             | J17 (COM3),<br>J18 (COM4) | 21   |
| Front Panel Function Connector              | J19                       | 22   |
| CPU Fan Power Connector                     | CPU_FAN1                  | 22   |
| System Fan Power Connector                  | SYS_FAN1                  | 23   |
| DVI-D and HDMI Connector                    | CN2, CN3                  |      |
| Display Port + USB3.0 Ports                 | CN4, CN5                  |      |
| GbE LAN & Two USB3.0 Ports                  | CN6, CN9                  |      |
| SATA III Connectors                         | CN7, CN8, CN10,<br>CN11   |      |
| HD Audio Connector                          | CN12                      |      |
| PCIe (x16) Slot                             | PCIE1                     |      |
| DDR4 SO-DIMM Slot                           | J3, J4                    |      |
| Mini-PCIe Slot                              | J9, J10                   |      |
| Factory Use Only                            | J12, J13                  |      |

### 2.5.1 COM1 and COM2 Serial Ports (CN1)

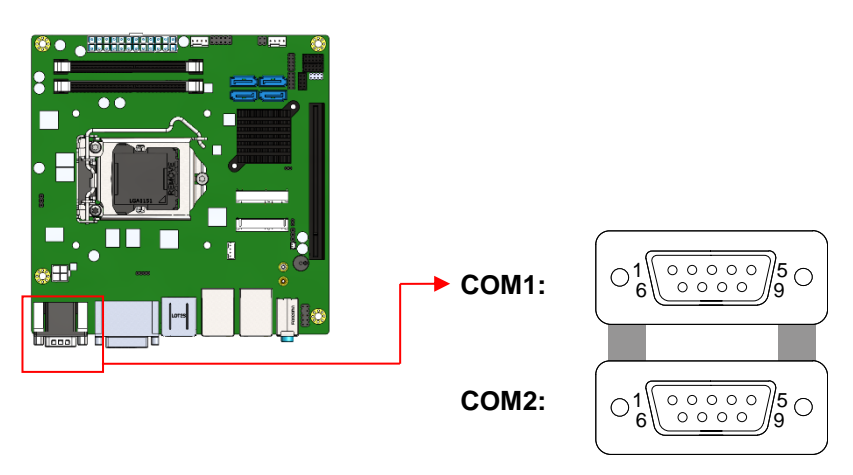

#### COM1 RS-232/422/485 port:

| Din |        |        |        |
|-----|--------|--------|--------|
| FIN | RS-232 | RS-422 | RS-485 |
| 1   | DCD    | TX-    | DATA-  |
| 2   | RX     | TX+    | DATA+  |
| 3   | ТХ     | RX+    | NC     |
| 4   | DTR    | RX-    | NC     |
| 5   | Ground | Ground | Ground |
| 6   | DSR    | NC     | NC     |
| 7   | RTS    | NC     | NC     |
| 8   | CTS    | NC     | NC     |
| 9   | RI     | NC     | NC     |

#### COM2 RS-232 port:

| Pin | Signal Name                 | Pin | Signal Name          |
|-----|-----------------------------|-----|----------------------|
| 1   | DCD, Data carrier detect    | 6   | DSR, Data set ready  |
| 2   | RXD, Receive data           | 7   | RTS, Request to send |
| 3   | TXD, Transmit data          | 8   | CTS, Clear to send   |
| 4   | DTR, Data terminal<br>ready | 9   | RI, Ring indicator   |
| 5   | Ground                      |     |                      |

#### 2.5.2 ATX 12V Power Connector (J2)

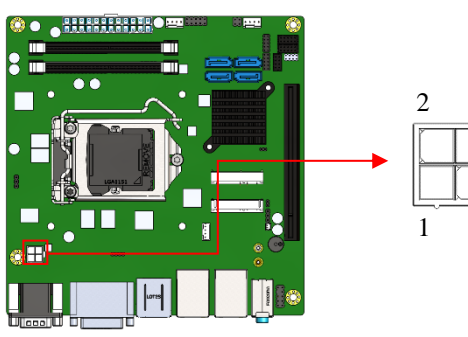

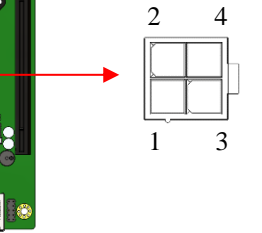

| Pin | Signal | Pin | Signal |
|-----|--------|-----|--------|
| 1   | Ground | 3   | +12V   |
| 2   | Ground | 4   | +12V   |

#### ATX Power Supply Connector (J5) 2.5.3

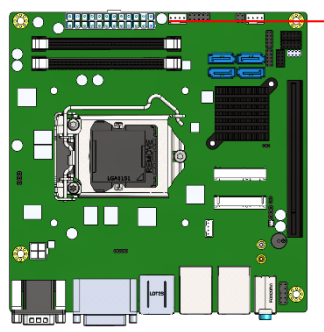

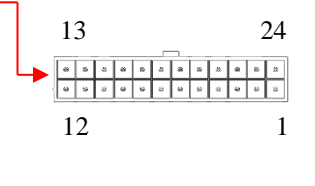

| Pin | Signal     | Pin | Signal |
|-----|------------|-----|--------|
| 1   | 3.3V       | 13  | 3.3V   |
| 2   | 3.3V       | 14  | -12V   |
| 3   | Ground     | 15  | Ground |
| 4   | +5V        | 16  | PS-ON  |
| 5   | Ground     | 17  | Ground |
| 6   | +5V        | 18  | Ground |
| 7   | Ground     | 19  | Ground |
| 8   | Power good | 20  | -5V    |
| 9   | 5VSB       | 21  | +5V    |
| 10  | +12V       | 22  | +5V    |
| 11  | +12V       | 23  | +5V    |
| 12  | +3.3V      | 24  | Ground |

### 2.5.4 Digital I/O Connector (J7)

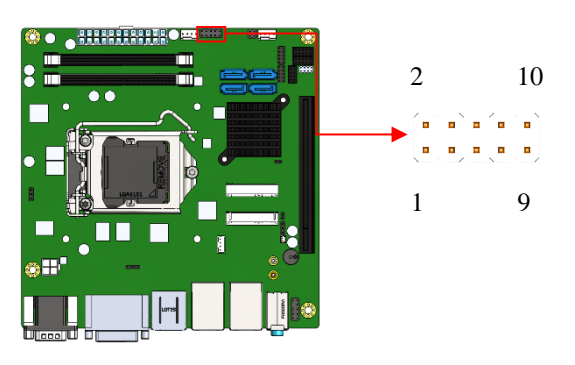

| Pin | Signal | Pin | Signal |
|-----|--------|-----|--------|
| 1   | Ground | 2   | VCC    |
| 3   | OUT3   | 4   | OUT1   |
| 5   | OUT2   | 6   | OUT0   |
| 7   | IN3    | 8   | IN1    |
| 9   | IN2    | 10  | IN0    |

### 2.5.5 ACPI Status LED (J11)

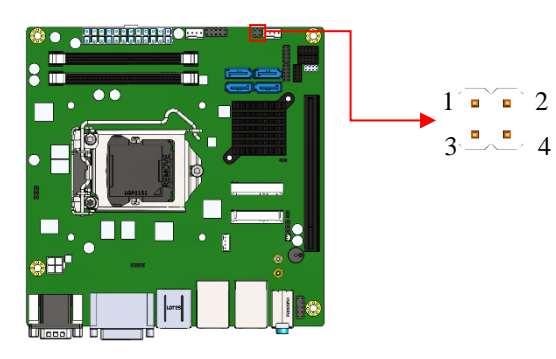

| Pin | Signal  | Pin | Signal |
|-----|---------|-----|--------|
| 1   | +3VDUAL | 2   | Ground |
| 3   | +VCC3   | 4   | Ground |

### 2.5.6 Battery Connector (J14)

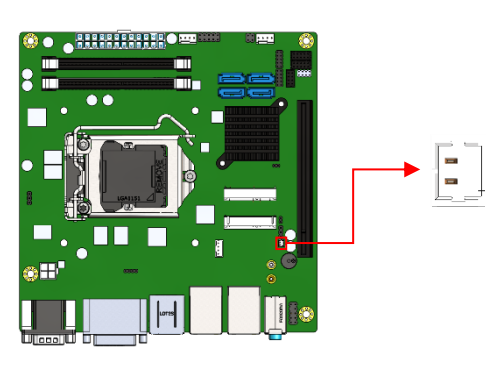

| Pin | Signal   | Pin | Signal |
|-----|----------|-----|--------|
| 1   | Battery+ | 2   | Ground |

1

2

8

2

### 2.5.7 USB 2.0 Connectors (J15)

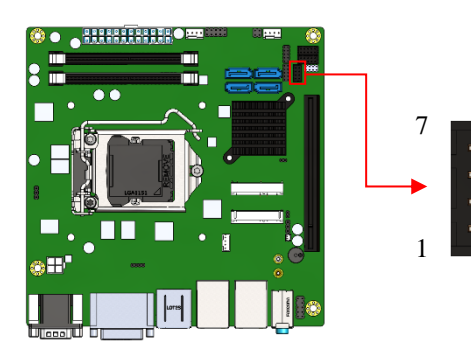

| Pin | Signal | Pin | Signal |
|-----|--------|-----|--------|
| 1   | VCC    | 2   | Ground |
| 3   | D0-    | 4   | D1+    |
| 5   | D0+    | 6   | D1-    |
| 7   | Ground | 8   | VCC    |

#### Audio Pin Header for Chassis Front Panel (J16) 2.5.8

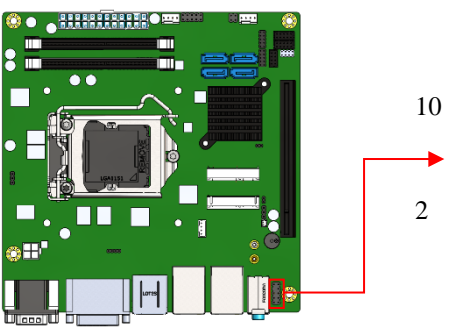

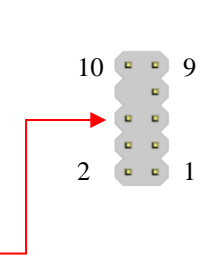

| Pin | Signal   | Pin | Signal       |
|-----|----------|-----|--------------|
| 1   | MIC IN_L | 2   | Ground       |
| 3   | MIC IN_R | 4   | DET          |
| 5   | LINE_R   | 6   | Sense Ground |
| 7   | Sense    | 8   | Key          |
| 9   | LINE_L   | 10  | Sense Ground |

#### COM3 & COM4 RS-232 Serial Ports (J17, J18) 2.5.9

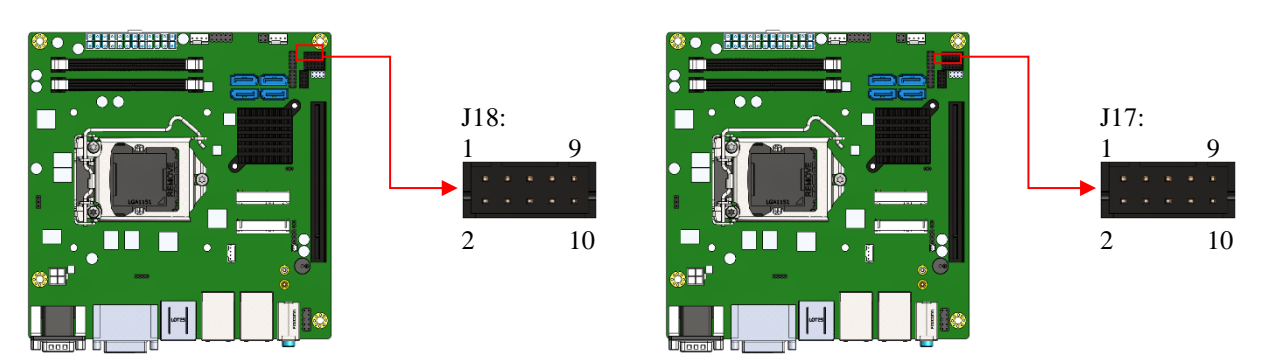

| Pin | Signal | Pin | Signal |
|-----|--------|-----|--------|
| 1   | DCD#   | 2   | SIN    |
| 3   | SOUT   | 4   | DTR#   |
| 5   | Ground | 6   | DSR#   |
| 7   | RTS#   | 8   | CTS#   |
| 9   | RI#    | 10  | KEY    |

### 2.5.10 Front Panel Function Connector (J19)

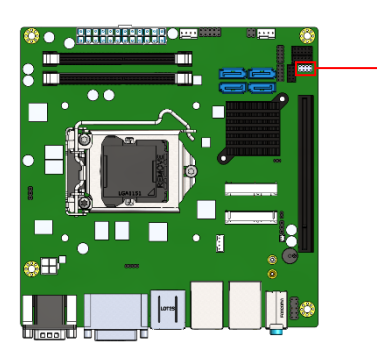

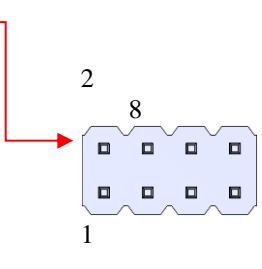

| Pin | Signal   | Pin | Signal               |
|-----|----------|-----|----------------------|
| 1   | Ground   | 2   | PWR_SW               |
| 3   | PWR_LED+ | 4   | PWR_LED-<br>(Ground) |
| 5   | HDD_LED+ | 6   | HDD_LED-             |
| 7   | Ground   | 8   | Reset                |

### 2.5.11 CPU Fan Power Connector (CPU\_FAN1)

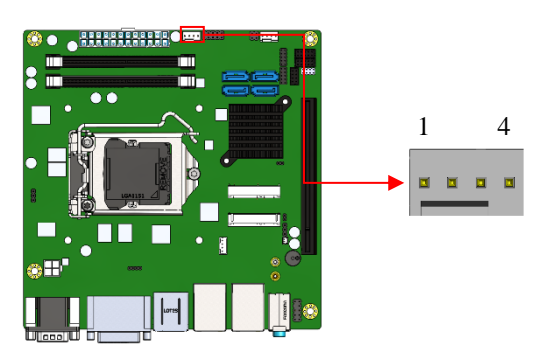

| Pin | Signal | Pin | Signal             |
|-----|--------|-----|--------------------|
| 1   | Ground | 3   | Rotation detection |
| 2   | +12V   | 4   | Control            |

### 2.5.12 System Fan1 Power Connector (SYS\_FAN1)

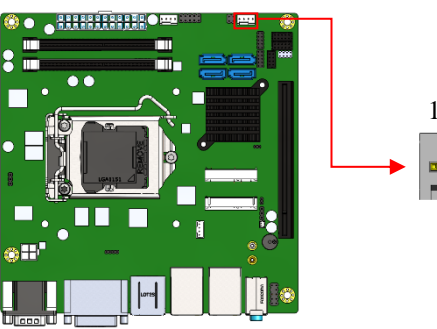

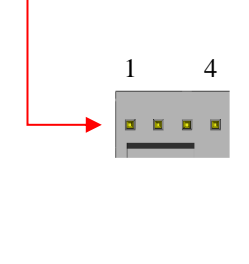

| Pin | Signal | Pin | Signal             |
|-----|--------|-----|--------------------|
| 1   | Ground | 3   | Rotation detection |
| 2   | +12V   | 4   | Control            |

## **Chapter 3 Driver Installation**

The information provided in this chapter includes:

- Intel<sup>®</sup> Chipset Software Installation Utility
- Intel<sup>®</sup> HD Graphics Drivers
- HD Audio Drivers
- LAN Network Drivers
- Intel<sup>®</sup> Management Engine Components Drivers
- ASMedia USB 3.1 Driver
- Fintek 8150x Serial Port Drivers

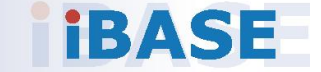

#### 3.1 Introduction

This section describes the installation procedures for software drivers. The software drivers are available on IBASE website <u>www.ibase.com.tw</u>. Register as a member on our website to download all the necessary drivers.

**Note:** After installing your Windows operating system, you must install the Intel<sup>®</sup> Chipset Software Installation Utility first before proceeding with the drivers installation.

#### 3.2 Intel<sup>®</sup> Chipset Software Installation Utility

The Intel<sup>®</sup> Chipset drivers should be installed first before the software drivers to install INF files for Plug & Play function for the chipset components. Follow the instructions below to complete the installation.

- 1. Run the **Setup.exe** file.
- 2. When the *Welcome* screen to the Intel<sup>®</sup> Chipset Device Software appears, click **Next** to continue.

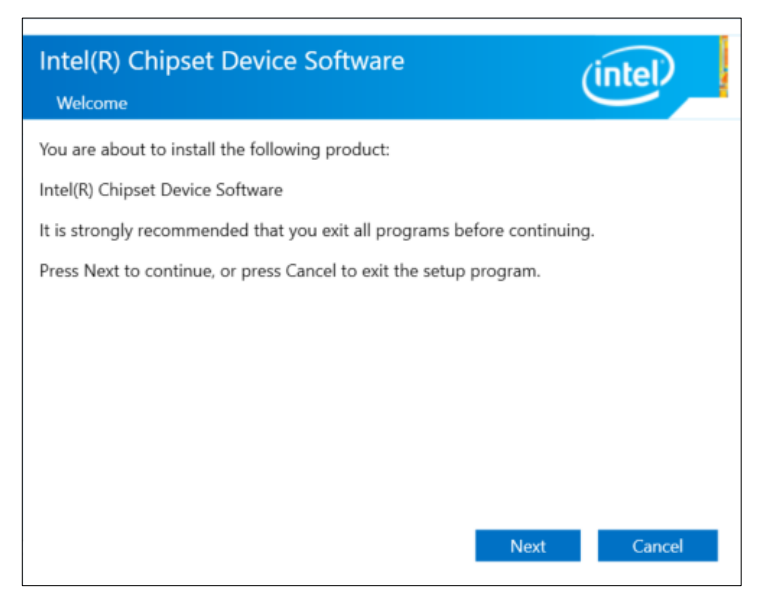

3. Accept the license agreement and proceed with the installation process.

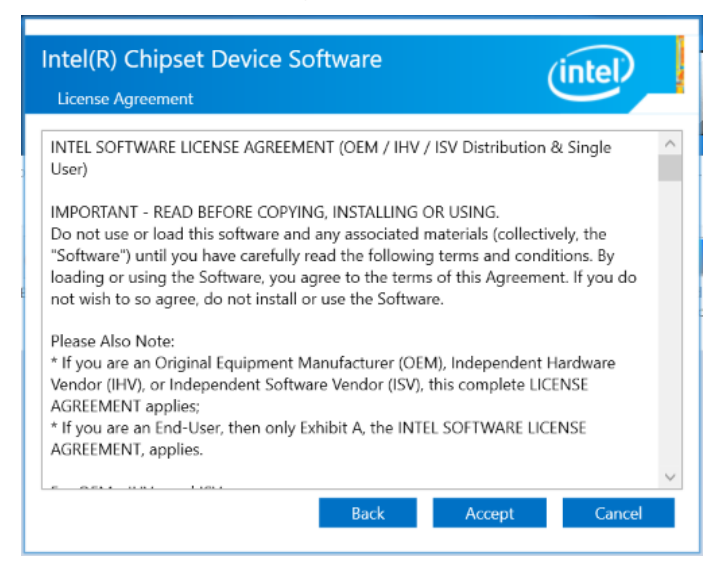

4. On the *Readme File Information* screen, click **Install**.

| Intel(R) Chipset Device Software<br>Readme File Information |
|-------------------------------------------------------------|
| <pre>************************************</pre>             |
| **************************************                      |
| 3A. Public and NDA Configurations                           |

5. Installation is now complete. Restart the system for changes to take effect.

### 3.3 Intel<sup>®</sup> HD Graphics Driver Installation

- 1. Run the **Setup.exe** file.
- 2. When the *Welcome* screen appears, click **Next** to continue.

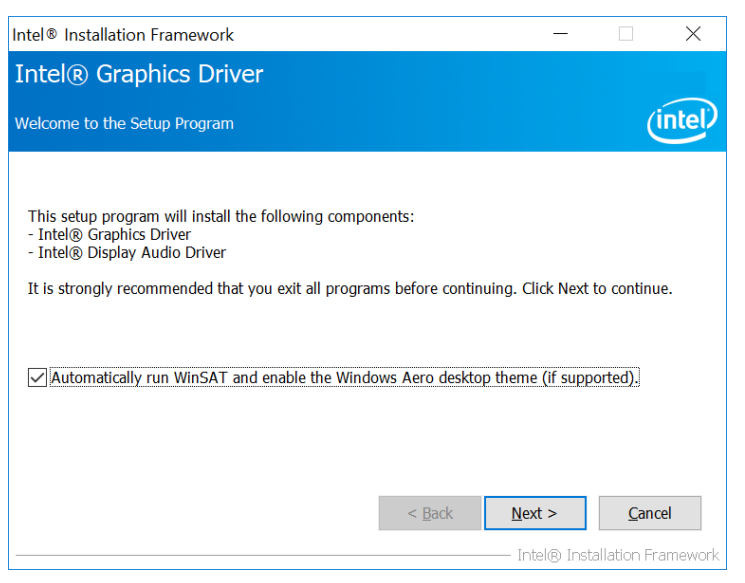

3. Click **Yes** to agree with the license agreement and continue the installation.

| Intel® Installation Framework —                                                                                                    | ×                        |
|----------------------------------------------------------------------------------------------------|--------------------------|
| Intel® Graphics Driver                                                                                                    |                          |
| License Agreement                                                                                                    | (intel)                  |
| You must accept all of the terms of the license agreement in order to continue the setup p<br>Do you accept the terms?                                                                                                    | rogram.                  |
| INTEL SOFTWARE LICENSE AGREEMENT (OEM / IHV / ISV Distribution & Single User)<br>IMPORTANT - READ BEFORE COPYING, INSTALLING OR USING.<br>Do not use or load this software and any associated materials (collectively, the "Software"<br>you have carefully read the following terms and conditions. By loading or using the Softw<br>you agree to the terms of this Agreement. If you do not wish to so agree, do not install o<br>the Software. | ) until<br>are,<br>r use |
| Please Also Note:<br>* If you are an Original Equipment Manufacturer (OEM), Independent Hardware Vendor (<br>or Independent Software Vendor (ISV), this complete LICENSE AGREEMENT applies;<br>* If you are an End-User, then only Exhibit A, the INTEL SOFTWARE LICENSE AGREEME                                                                                                    | IHV),<br>NT, ❤           |
| < <u>B</u> ack Yes                                                                                                    | <u>N</u> o               |
|                                                                                                    | ) Framework              |

- 4. On the *Readme File Information* and *Setup Progress* screen, click **Next** and then **Install**.
- 5. Installation is now complete. Restart the system for changes to take effect.

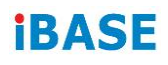

### 3.4 HD Audio Driver Installation

1. Run the **Setup.exe** file and the wizard starts.

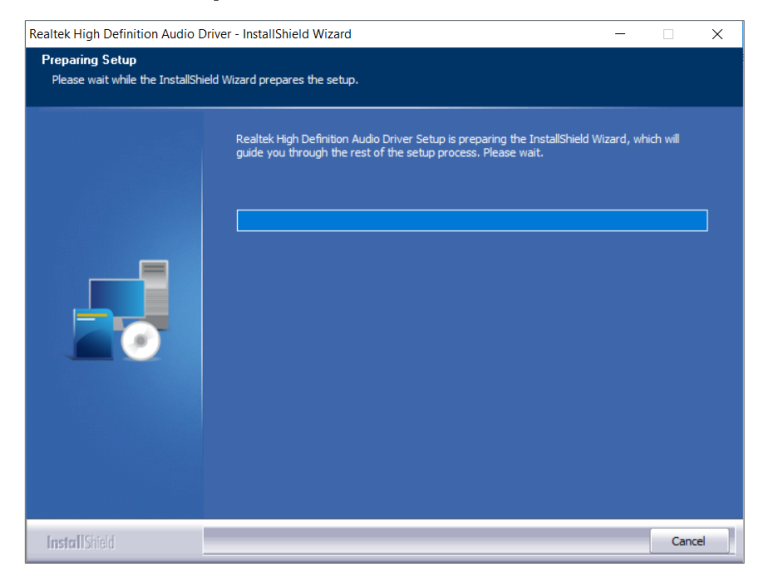

2. On the *Welcome* screen of the InstallShield Wizard, click **Next** to start installing the audio driver on your system.

| Realtek High Definition Audio D                                                                 | iver Setup (4.27) R2.79                                                                                                    | ×    |
|-------------------------------------------------------------------------------------------------|----------------------------------------------------------------------------------------------------|------|
|                                                                                                 |                                                                                                    |      |
|                                                                                                 | Welcome to the InstallShield Wizard for Realtek High Definition Audio Driver<br>The InstallShield Wizard will install Realtek High Definition Audio Driver on your computer.<br>continue, click Next.                                                                                                    |      |
| InstallShield                                                                                   | < Back Next >                                                                                                    | ncel |
| Realtek High Definition Audio Dri<br>Custom Installation Help<br>Descriptions of setup options. | ver Setup (4.27) R2.79                                                                                                    | ×    |
|                                                                                                 | Driver installation is a two-step process:<br>1.) Uninstall current Realtek audio driver.<br>a. Click Next to remove the original Realtek HD Audio Driver in your system .<br>b. Roboot the system<br>2.) Install Realtek audio driver on the system.<br>a. After reboot, setup program will install audio driver automatically.<br>b. Reboot the system |      |

3. Installation is now complete. Restart the system for changes to take effect.
3

#### 3.5 LAN Network Driver Installation

1. Run the Setup.exe file.

#### 2. Click Install Drivers and Software.

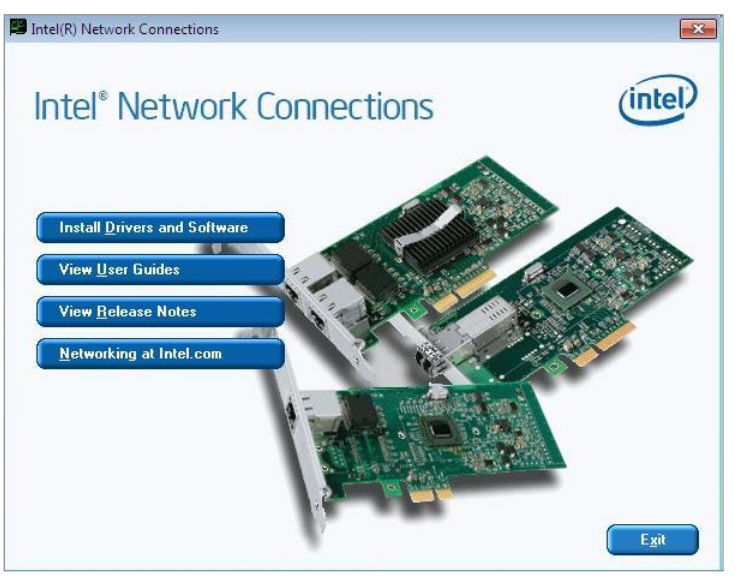

3. On the Welcome screen of the InstallShield Wizard, click Next to continue.

| 뤻 Intel(R) Network Connections Install W               | /izard              |                 | ×       |
|--------------------------------------------------------|---------------------|-----------------|---------|
| Welcome to the install wizard f<br>Network Connections | for Intel(R)        |                 | (intel) |
| Installs drivers, Intel(R) N<br>Networking Services.   | etwork Connections  | ;, and Advanced |         |
| WARNING: This program<br>international treaties.       | is protected by cop | pyright law and |         |
|                                                        | e Dada              | Nexts           | Consti  |
|                                                        | < Back              | Next >          | Cancel  |

4. Accept the license agreement and click Next.

5. On the Setup Options screen, tick the checkbox to select the desired driver(s) and click **Next**.

| Intel(R) Network Connections Install Wizard                                   | d              |                | Х       |
|-------------------------------------------------------------------------------|----------------|----------------|---------|
| Setup Options<br>Select the program features you want inst                    | alled.         |                | (intel) |
| Install:                                                                      |                |                |         |
| ✓ Device drivers     └─ Intel® PROSet     └─ Intel® Advanced Network Services |                |                |         |
| Feature Description                                                           |                |                |         |
|                                                                               |                |                |         |
|                                                                               |                |                |         |
|                                                                               |                |                |         |
|                                                                               | < <u>B</u> ack | <u>N</u> ext > | Cancel  |

- 6. Click **Install**.
- 7. Installation is now complete. Restart the system for changes to take effect.

# 3.6 Intel<sup>®</sup> Management Engine Components Drivers Installation

- 1. Run the **Setup.exe** file.
- 2. When the Welcome screen appears, click Next.

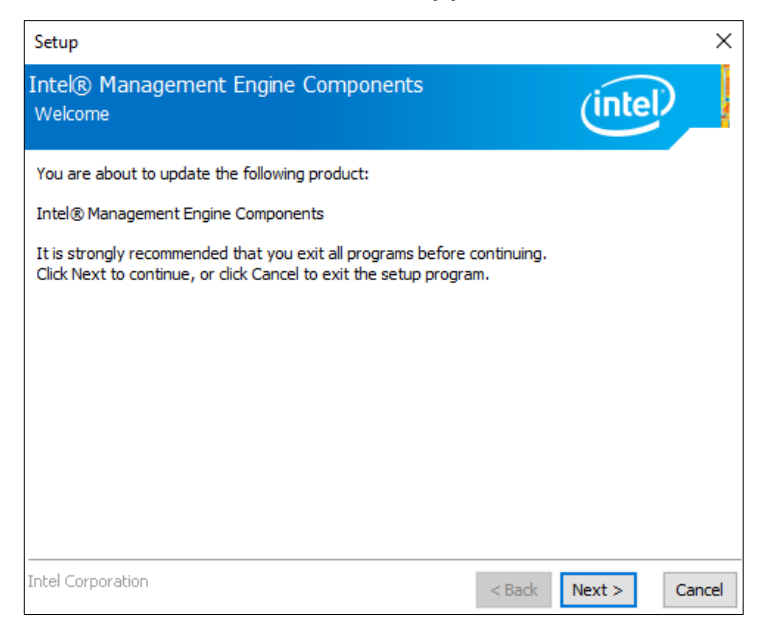

3. Accept the license agreement and click Next for installation.

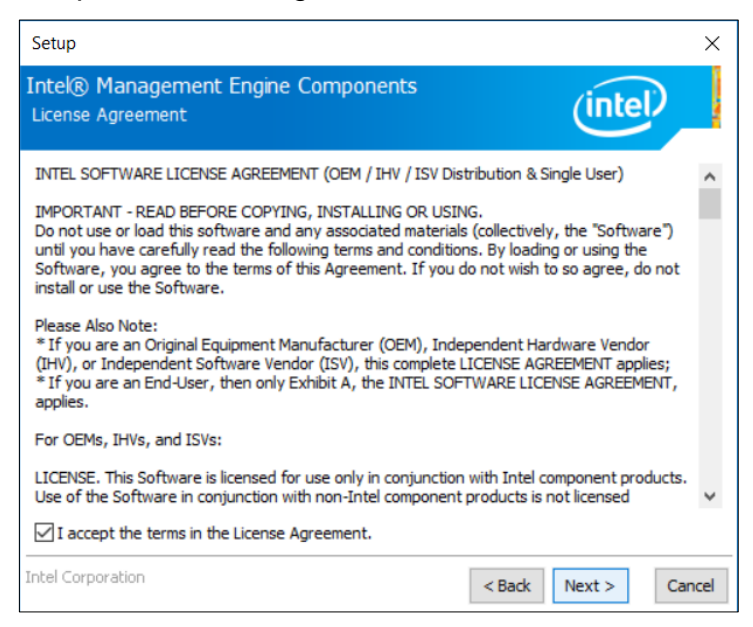

4. Installation is now complete. Restart the system for changes to take effect.

### 3.7 ASMedia USB 3.1 Drivers Installation

- 1. Run the **Setup.exe** file.
- 2. On the Welcome screen of the InstallShield Wizard, click Next to continue.

| 🕼 Asmedia USB Host Controller Driver - InstallShield Wizard |                                                                                                    | × |
|-------------------------------------------------------------|----------------------------------------------------------------------------------------------------|---|
| 2                                                           | Welcome to the InstallShield Wizard for<br>Asmedia USB Host Controller Driver                                            |   |
|                                                             | The InstallShield(R) Wizard will install Asmedia USB Host<br>Controller Driver on your computer. To continue, dick Next. |   |
|                                                             | WARNING: This program is protected by copyright law and                                                                  |   |
|                                                             | international treaties.                                                                                                  |   |
|                                                             |                                                                                                    |   |
|                                                             | < Back Next > Cancel                                                                                                    |   |

3. Accept the license agreement and click Next.

| 🕼 Asmedia USB Host Controller Driver - Ir                                                                                                    | nstallShield Wiza | ırd            | ×      |
|----------------------------------------------------------------------------------------------------|-------------------|----------------|--------|
| License Agreement                                                                                                    |                   |                | 4.     |
| Please read the following license agreemer                                                                                                    | nt carefully.     |                |        |
|                                                                                                    |                   |                | ^      |
| LICENSED SOF                                                                                                    | TWARE AGI         | REEMENT        |        |
| MANDATORY TERMS TO BE INCLUDED IN THE LICENSE<br>AGREEMENT Notice: This is a legally binding contract between you ("You" and<br>"Your"), and ASMedia Technology Inc ("we" and "us" or "our").<br>WE PROVIDE THE LICENSED SOFTWARE TO YOU ONLY UPON THE<br>CONDITION THAT YOU ACCEPT ALL OF THE TERMS AND CONDITIONS |                   |                |        |
| CONTAINED IN THIS LICENSE AGE                                                                                                    | REEMENT. BY       | CLICKING ON T  | THE V  |
| $\odot$ I accept the terms in the license agreement                                                                                                    | 8                 |                | Print  |
| $\bigcirc$ I do not accept the terms in the license agr                                                                                                    | eement            |                |        |
| InstallShield                                                                                                    |                   |                |        |
|                                                                                                    | < <u>B</u> ack    | <u>N</u> ext > | Cancel |

- 4. Click Install.
- 5. Installation is now complete. Restart the system for changes to take effect.

#### 3.8 Fintek 8150x Serial Port Drivers Installation

- 1. Run the **Setup.exe** file.
- 2. On the *Welcome* screen of the installer, click **Next** to continue.

| Fintek Device Driver Installer       |                                                                                                    |
|--------------------------------------|----------------------------------------------------------------------------------------------------|
| Welc<br>UAR<br>This Wiz<br>Driver or | ome to the Fintek PCIE to<br>C Driver Installer<br>ard will Install or Update Fintek PCIE to UART<br>your computer. |
|                                      |                                                                                                    |
|                                      | < Back Next > Cancel                                                                                                |

- 3. Click Install.
- 4. Installation is now complete. Restart the system for changes to take effect.

# Chapter 4 BIOS Setup

This chapter describes the different settings available in the AMI BIOS that comes with the board. The topics covered in this chapter are as follows:

- Main Settings
- Advanced Settings
- Chipset Settings
- Security Settings
- Boot Settings
- Save & Exit

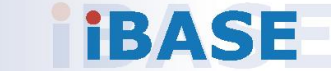

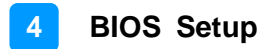

#### 4.1 Introduction

The BIOS (Basic Input/Output System) installed in the ROM of your computer system supports Intel® processors. The BIOS provides critical low-level support for standard devices such as disk drives, serial ports and parallel ports. It also provides password protection as well as special support for detailed fine-tuning of the chipset controlling the entire system.

#### 4.2 BIOS Setup

The BIOS provides a Setup utility program for specifying the system configurations and settings. The BIOS ROM of the system stores the Setup utility. When you turn on the computer, the BIOS is immediately activated. Press the <Del> key immediately allows you to enter the Setup utility. If you are a little bit late pressing the <Del> key, POST (Power On Self Test) will continue with its test routines, thus preventing you from invoking the Setup.

If you still need to enter Setup, restart the system by pressing the "Reset" button or simultaneously pressing the <Ctrl>, <Alt> and <Delete> keys. You can also restart by turning the system Off and back On again.

The following message will appear on the screen:

Press <DEL> to Enter Setup

In general, press the arrow keys to highlight items, <Enter> to select, the <PgUp> and <PgDn> keys to change entries, <F1> for help, and <Esc> to quit.

When you enter the BIOS Setup utility, the *Main Menu* screen will appear on the screen. The Main Menu allows you to select from various setup functions and exit choices.

**Warning:** It is strongly recommended that you avoid making any changes to the chipset defaults.

These defaults have been carefully chosen by both AMI and your system manufacturer to provide the absolute maximum performance and reliability. Changing the defaults could make the system unstable and crash in some cases.

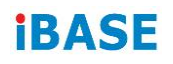

## 4.3 Main Settings

| Aptio Setup<br>Main Advanced Chipset | Utility – Copyright (C) 2017 Ameri<br>Security Boot Save & Exit | ican Megatrends, Inc.                                                                                                    |
|--------------------------------------|-----------------------------------------------------------------|----------------------------------------------------------------------------------------------------|
| Total Memory<br>Memory Frequency     | 16384 MB<br>2400 MHz                                            | Set the Date. Use Tab to switch between Date elements.                                                                                                    |
| System Date<br>System Time           | [Mon 07/23/2018]<br>[00:30:49]                                  |                                                                                                    |
|                                      |                                                                 | <pre>++: Select Screen f4: Select Item Enter: Select +/-: Change Opt. F1: General Help F2: Previous Values F3: Optimized Defaults F4: Save &amp; Exit ESC: Exit</pre> |
| Version 2.                           | 18.1263. Copyright (C) 2017 America                             | an Megatrends, Inc.                                                                                                    |

| BIOS Setting | Description                                                  |
|--------------|--------------------------------------------------------------|
| System Date  | Sets the date.                                               |
|              | Use the <tab> key to switch between the data elements.</tab> |
| System Time  | Set the time.                                                |
|              | Use the <tab> key to switch between the data elements.</tab> |

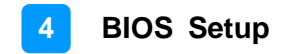

#### 4.4 Advanced Settings

This section allows you to configure, improve your system and allows you to set up some system features according to your preference.

| Aptio Setup Utility – Copyright (C) 2017 American Megatrends, Inc.<br>Main <mark>Advanced</mark> Chipset Security Boot Save & Exit                                                                                                    |                                                                                                    |
|----------------------------------------------------------------------------------------------------|----------------------------------------------------------------------------------------------------|
| <ul> <li>CPU Configuration</li> <li>Power &amp; Performance</li> <li>PCH-FW Configuration</li> <li>Trusted Computing</li> <li>ACPI Settings</li> <li>iSmart Controller</li> <li>F81846 Super IO Configuration</li> <li>Hardware Monitor</li> <li>CSM Configuration</li> <li>USB Configuration</li> </ul> | CPU Configuration Parameters                                                                                                    |
|                                                                                                    | <pre>++: Select Screen 14: Select Item Enter: Select +/-: Change Opt. F1: General Help F2: Previous Values F3: Optimized Defaults F4: Save &amp; Exit ESC: Exit</pre> |
| Version 2.18.1263. Copyright (C) 2017 American                                                                                                    | Megatrends, Inc.                                                                                                    |

### 4.4.1 CPU Configuration

| CPU Configuration<br>Intel(R) Core(TM) 13-6100E CPU 0 2<br>CPU Signature<br>Microcode Patch<br>Processor Cores<br>Hyper Threading Technology<br>Intel VT-x Technology<br>Intel SMX Technology<br>64-bit<br>EIST Technology | .70GHz<br>506E3<br>BA<br>2<br>Supported<br>Supported<br>Not Supported<br>Supported<br>Supported | When enabled, a VMM can<br>utilize the additional<br>hardware capabilities provided<br>by Vanderpool Technology                                                       |
|----------------------------------------------------------------------------------------------------|-------------------------------------------------------------------------------------------------|----------------------------------------------------------------------------------------------------|
| Intel Virtualization Technology<br>Intel(R) Speed Shift Technology<br>Intel(R) SpeedStep(tm)                                                                                                    | (Enabled)<br>(Enabled]<br>[Enabled]                                                             | <pre>++: Select Screen f4: Select Item Enter: Select +/-: Change Opt. F1: General Help F2: Previous Values F3: Optimized Defaults F4: Save &amp; Exit ESC: Exit</pre> |

| BIOS Setting                         | Description                                                                                                    |
|--------------------------------------|----------------------------------------------------------------------------------------------------|
| Intel Virtualization<br>Technology   | When the function is enabled,a VMM can utilize the additional hardware capabilities provided by Vanderpool Technology. |
| Active Processor Cores               | Number of cores to enable in each processor<br>package.<br>Options: A11, 1, 2, 3                                       |
| AES                                  | Enables / Disables Advanced Encryption Standard).                                                                      |
| Intel Trusted Execution<br>Tecnology | Enables utilization of additional hardware<br>capabilities provided by Intel(R) Trusted<br>Execution Technology.       |
|                                      | Changes require a full power cycle to take effect.                                                                     |

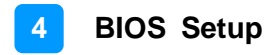

#### 4.4.2 Power & Performance

| Aptio Setup Utility – Copyright (C) 2017 Amer<br>Advanced | ican Megatrends, Inc.                                                                                                    |
|-----------------------------------------------------------|----------------------------------------------------------------------------------------------------|
| Power & Performance                                       | CPU – Power Management Control<br>Options                                                                                                    |
| ▶ CPU – Power Management Control                          | <pre>++: Select Screen 14: Select Item Enter: Select +/-: Change Opt. F1: General Help F2: Previous Values F3: Optimized Defaults F4: Save &amp; Exit ESC: Exit</pre> |
| Version 2.18.1263. Copyright (C) 2017 America             | an Megatrends, Inc.                                                                                                    |

| BIOS Setting                      | Description                           |
|-----------------------------------|---------------------------------------|
| CPU – Power<br>Management Control | CPU power management control options. |

#### 4.4.2.1. CPU – Power Management Control

| Aptio Setup Utility – Copyright (C) 2017 American Megatrends, Inc.<br>Advanced |           |                                                        |
|--------------------------------------------------------------------------------|-----------|--------------------------------------------------------|
| CPU – Power Management Control                                                 |           | Allows more than two frequency ranges to be supported. |
| Intel(R) SpeedStep(tm)                                                         | [Enabled] |                                                        |
| Intel(R) Speed Shift Technology                                                | [Enabled] |                                                        |
| Turbo Mode                                                                     | [Enabled] |                                                        |

| BIOS Setting                       | Description                                                                                                    |
|------------------------------------|----------------------------------------------------------------------------------------------------|
| Intel(R) SpeedStep(tm)             | Allows more than two frequency ranges to be supported.                                                                                                    |
| Intel(R) Speed Shift<br>Technology | Enables / Disables Intel(R) Speed Shift<br>Technology support. Enabling will expose the<br>CPPC v2 interface to allow for hardware<br>controlled P-states.   |
| Turbo Mode                         | Enables / Disables processor Turbo Mode<br>(requires EMTTM enabled too). "Auto" means<br>enabled, unless max. turbo ratio is bigger<br>than 16 – SKL A0 W/A. |

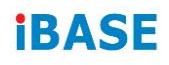

### 4.4.3 PCH-FW Configuration

| Aptio Setup Utility<br>Advanced                                                                                                    | – Copyright (C) 2017 Ameri                                                                 | can Megatrends, Inc.                                                                                                    |
|----------------------------------------------------------------------------------------------------|--------------------------------------------------------------------------------------------|----------------------------------------------------------------------------------------------------|
| ME Firmware Version<br>ME Firmware Mode<br>ME Firmware SKU<br>ME File System Integrity Value<br>ME Firmware Status 1<br>ME Firmware Status 2<br>AMT BIOS Features | 11.6.27.3264<br>Normal Mode<br>Corporate SKU<br>2<br>0x90000245<br>0x8010834E<br>[Enabled] | When disabled AMT BIOS<br>Features are no longer<br>supported and user is no<br>longer able to access MEBx<br>Setup.<br>Note:<br>This option does not disable<br>Manageability Features in FW.<br>++: Select Screen<br>11: Select Item<br>Enter: Select<br>+/-: Change Opt.<br>F1: General Help<br>F2: Previous Values<br>F3: Optimized Defaults<br>F4: Save & Exit<br>ESC: Exit |
| Version 2 18 1263                                                                                                    | Conucidat (C) 2017 America                                                                 | n Megatrends Inc                                                                                                    |

| BIOS Setting      | Description                                                                                              |
|-------------------|----------------------------------------------------------------------------------------------------|
| AMT BIOS Features | When disabled AMT BIOS features are no longer supported and user is no longer able to access MEBx Setup. |
|                   | Note: This option does not disable mamageability feature in FW.                                          |

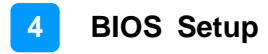

### 4.4.4 Trusted Computing

| Configuration                                                 | Enables on Disables PIOS                                                                                                    |
|---------------------------------------------------------------|----------------------------------------------------------------------------------------------------|
| Security Device Support [Disable]<br>ND Security Device Found | Support for security device.<br>O.S. will not show Security<br>Device. TCG EFI protocol and<br>INT1A interface will not be<br>available. |
| Security Device Support<br>Disable<br>Enable                  | Select Screen                                                                                                    |
|                                                               | Select Item<br>Enter: Select<br>+/-: Change Opt.                                                                                         |
|                                                               | F1: General Help<br>F2: Previous Values<br>F3: Optimized Defaults<br>F4: Save & Exit<br>ESC: Exit                                        |
|                                                               |                                                                                                    |

| BIOS Setting            | Description                                                                                                    |
|-------------------------|----------------------------------------------------------------------------------------------------|
| Security Device Support | Enables / Disables BIOS support for security device. O.S. will not show the security device. TCG EFI protocol and INT1A interface will not be available. |

#### 4.4.5 ACPI Settings

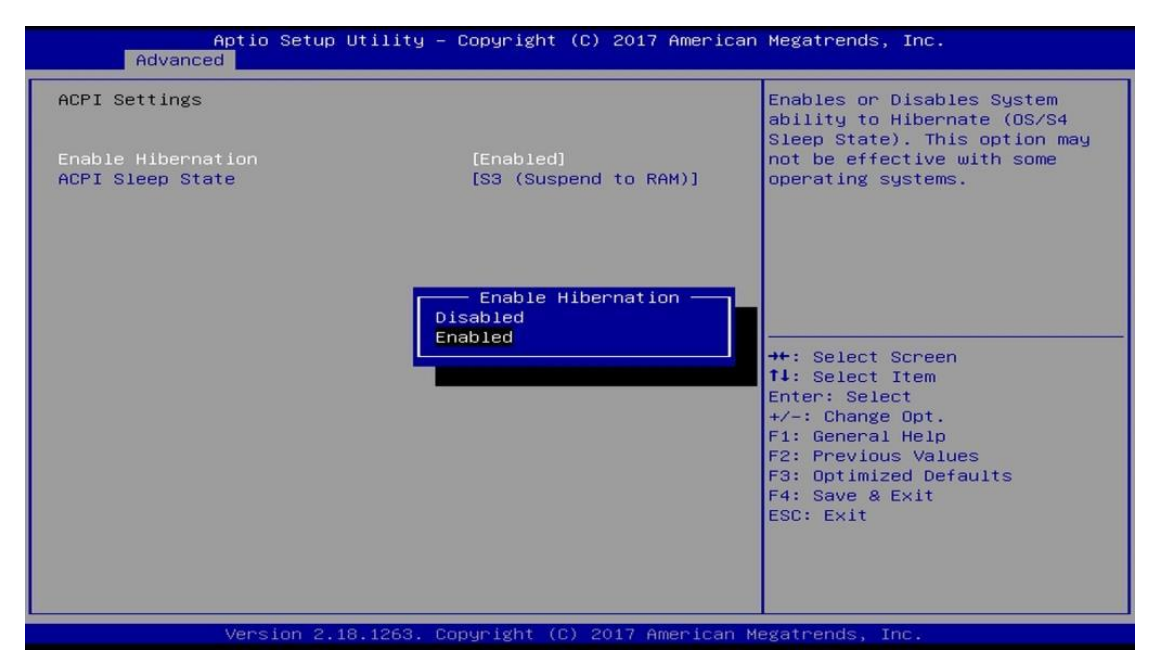

| BIOS Setting       | Description                                                                                                    |
|--------------------|----------------------------------------------------------------------------------------------------|
| Enable Hibernation | Enables / Disables system aility to hibernate (OS/S4 sleep state). This option may not be effective with some operating systems.                         |
| ACPI Sleep State   | Select the highest ACPI sleep state the system<br>will enter when the SUSPEND button is<br>pressed.<br>Options: Suspend Disabled, S3 (Suspend to<br>RAM) |

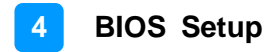

#### 4.4.6 iSmart Controller

| Aptio Setup Utility<br>Advanced                                                                                                 | – Copyright (C) 2017 Americ                                                            | an Megatrends, Inc.                                                                                                    |
|----------------------------------------------------------------------------------------------------|----------------------------------------------------------------------------------------|----------------------------------------------------------------------------------------------------|
| iSmart Controller<br>Power-On after Power failure<br>Temperature Guardian<br>Schedule Slot 1<br>Schedule Slot 2<br>Disa<br>Enab | [Enable]<br>[Disable]<br>[None]<br>[None]<br>Power-On after Power failure<br>ble<br>le | Select Screen<br>Select Item<br>Enter: Select<br>+/-: Change Opt.<br>F1: General Help<br>F2: Previous Values<br>F3: Optimized Defaults<br>F4: Save & Exit<br>ESC: Exit |
| Version 2.18.1263.                                                                                                    | Copyright (C) 2017 American                                                            | Megatrends, Inc.                                                                                                    |

| BIOS Setting                 | Description                                                                                                    |  |
|------------------------------|----------------------------------------------------------------------------------------------------|--|
| Power-On after Power failure | Enables / Disables the system to be turned on automatically after a power failure.                                                                                                    |  |
| Temperature Guardian         | Generate the reset signal when system hands up on POST.                                                                                                    |  |
| Schedule Slot 1 / 2          | Sets up the hour / minute for system powe-on.<br>Important: If you would like to set up a<br>schedule between adjacent days, configure two<br>schedule slots.                                                             |  |
|                              | For example, if setting up a schedule from<br>Wednesday 5 p.m. to Thursday 2 a.m.,<br>configure two schedule slots. But if setting up a<br>schedule from 3 p.m to 5 p.m. on Wednesday,<br>configure only a schedule slot. |  |

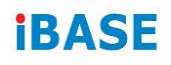

### 4.4.7 F81846 Super IO Configuration

| Aptio Setup Utili<br>Advanced                                                                                                    | ty – Copyright (C) 201 | 7 American Megatrends, Inc.                                                                                                    |
|----------------------------------------------------------------------------------------------------|------------------------|----------------------------------------------------------------------------------------------------|
| F81846 Super IO Configuration                                                                                                    |                        | Set Parameters of Serial Port                                                                                                    |
| Super IO Chip                                                                                                    | F81846                 |                                                                                                    |
| <ul> <li>Serial Port 1 Configuration</li> <li>Serial Port 2 Configuration</li> <li>Serial Port 3 Configuration</li> <li>Serial Port 4 Configuration</li> </ul> |                        | ++: Select Screen<br>14: Select Item<br>Enter: Select<br>+/-: Change Opt.<br>F1: General Help<br>F2: Previous Values<br>F3: Optimized Defaults<br>F4: Save & Exit<br>ESC: Exit |
| Version 2 18 126                                                                                                    | 3 Converget (C) 2017   | American Megatrends. Inc.                                                                                                    |

| BIOS Setting              | Description                                                                               |  |
|---------------------------|-------------------------------------------------------------------------------------------|--|
| Serial Port Configuration | Sets parameters of Serial Ports.                                                          |  |
|                           | Enables / Disables the serial port and select an optimal setting for the Super IO device. |  |

### 4.4.7.1. Serial Port 1 Configuration

| Aptio Setup Utility<br>Advanced | – Copyright (C) 2017 America | an Megatrends, Inc.                                                                                                    |
|---------------------------------|------------------------------|----------------------------------------------------------------------------------------------------|
| Serial Port 1 Configuration     |                              | Enable or Disable Serial Port                                                                                                    |
| Serial Port<br>Device Settings  | [Enabled]<br>IO=3F8h; IRQ=4; |                                                                                                    |
| Change Settings                 | [Auto]                       |                                                                                                    |
| F81846 SERIAL PORT1 MODE SELECT | [RS232 Mode]                 |                                                                                                    |
|                                 |                              | <pre>++: Select Screen fl: Select Item Enter: Select +/-: Change Opt. F1: General Help F2: Previous Values F3: Optimized Defaults F4: Save &amp; Exit ESC: Exit</pre> |

| BIOS Setting                       | Description                                                                                                    |  |
|------------------------------------|----------------------------------------------------------------------------------------------------|--|
| Serial Port                        | Sets parameters of serial ports.                                                                                                    |  |
| Change Settings                    | Selects an optimal settings for Super I/O<br>device.<br>Options:<br>• Auto<br>• IO = 3F8h; IRQ = 4<br>• IO = 3F8h; IRQ = 3, 4, 5, 6, 7, 9, 10, 11, 12<br>• IO = 2F8h; IRQ = 3, 4, 5, 6, 7, 9, 10, 11, 12<br>• IO = 3E8h; IRQ = 3, 4, 5, 6, 7, 9, 10, 11, 12<br>• IO = 2E8h; IRQ = 3, 4, 5, 6, 7, 9, 10, 11, 12 |  |
| F81846 Serial Port1 Mode Selection | F81846 serial port 1 mode selection: RS232, RS422, RS485 modes.                                                                                                    |  |

#### 4.4.8 Hardware Monitor

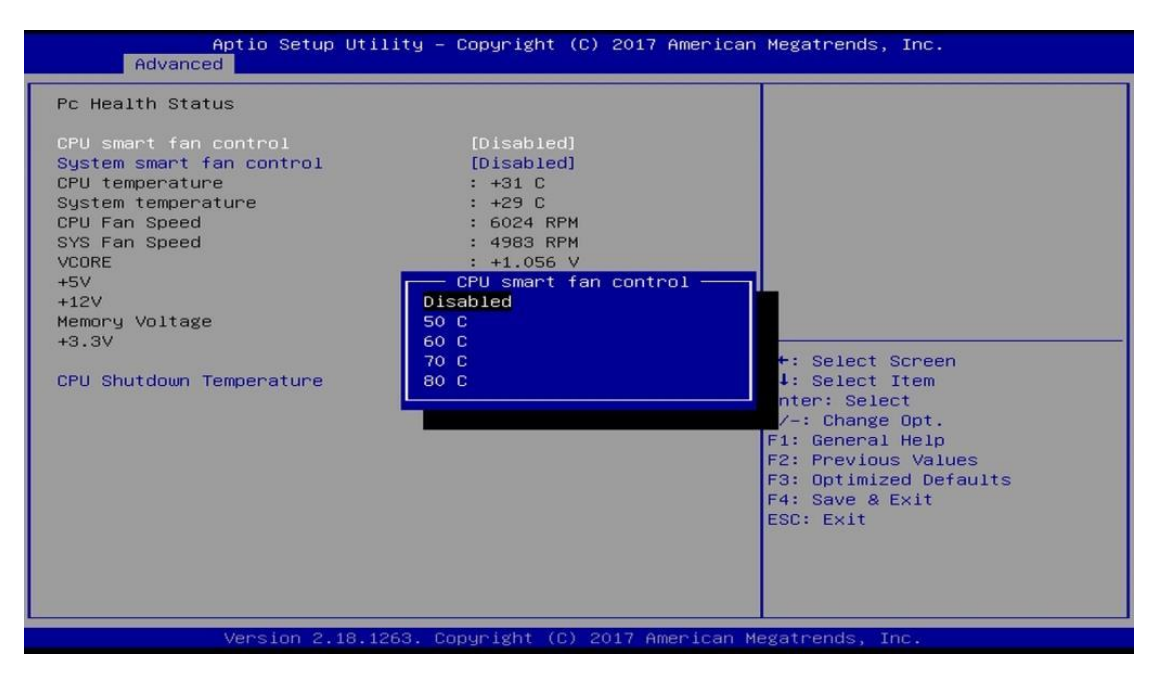

| BIOS Setting                      | Description                                                                                                    |
|-----------------------------------|----------------------------------------------------------------------------------------------------|
| CPU & System Smart<br>Fan Control | Selects the smart fan mode.                                                                                                    |
|                                   | Options: Diabled, 50°C, 60°C, 70°C, 80°C                                                                                                    |
| Temperatures / Voltages           | These fields are the parameters of the<br>hardware monitoring function feature of the<br>motherboard. The values are read-only values<br>as monitored by the system and show the PC<br>health status. |
| CPU Shutdown<br>Temperature       | This field enables or disables the Shutdown Temperature                                                                                                    |
|                                   | Options: Disabled, 70°C, 75°C, 80°C, 85°C,                                                                                                    |
|                                   | 90°C, 95°C                                                                                                    |

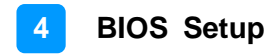

### 4.4.9 CSM Configuration

| Aptio Setup Util:<br>Advanced   | ity – Copyright (C) 2017 Ameria    | can Megatrends, Inc.                                                                                                    |
|---------------------------------|------------------------------------|----------------------------------------------------------------------------------------------------|
| Option ROM execution<br>Network | [Do not launch]                    | Controls the execution of UEFI<br>and Legacy PXE OpROM                                                                                                    |
|                                 | Network<br>Do not launch<br>Legacy | ++: Select Screen<br>14: Select Item<br>Enter: Select<br>+/-: Change Opt.<br>F1: General Help<br>F2: Previous Values<br>F3: Optimized Defaults<br>F4: Save & Exit<br>ESC: Exit |
| Version 2.18.126                | 53. Copyright (C) 2017 American    | n Megatrends, Inc.                                                                                                    |

| BIOS Setting | Description                                          |
|--------------|------------------------------------------------------|
| Network      | Controls the execution of UEFI and Legacy PXE OpROM. |

### 4.4.10 USB Configuration

| Aptio Setup Utility -<br>Advanced                       | Copyright (C) 2017 American  | Megatrends, Inc.                                         |
|---------------------------------------------------------|------------------------------|----------------------------------------------------------|
| USB Configuration                                       |                              | Enables Legacy USB support.                              |
| USB Module Version                                      | 17                           | support if no USB devices are                            |
| USB Controllers:<br>1 XHCI                              |                              | keep USB devices available<br>only for EFI applications. |
| USB Devices:<br>1 Keyboard, 1 Mouse                     |                              |                                                          |
| Legacy USB Support                                      | [Enabled]                    |                                                          |
| USB Mass Storage Driver Support<br>Port 60/64 Emulation | [Enabled]<br>[Disabled]      |                                                          |
| USB hardware delays and time-outs:                      |                              | ++: Select Screen<br>↑↓: Select Item                     |
| USB transfer time-out                                   | [20 sec]                     | Enter: Select                                            |
| Device power-up delay                                   | [Auto]                       | F1: General Help                                         |
|                                                         |                              | F2: Previous Values                                      |
|                                                         |                              | F4: Save & Exit                                          |
|                                                         |                              | ESC: Exit                                                |
|                                                         |                              |                                                          |
|                                                         |                              |                                                          |
| Version 2.18.1263. C                                    | opyright (C) 2017 American M | egatrends, Inc.                                          |

| BIOS Setting                       | Description                                                                                                    |
|------------------------------------|----------------------------------------------------------------------------------------------------|
| Legacy USB SUpport                 | <ul> <li>Enable: Enables Ledacy USB Support.</li> <li>Auto: Disables legacy support if no USB devices are connected.</li> </ul>                                                                                                |
|                                    | Disable: Keeps USB devices available only<br>for EFI applications.                                                                                                    |
| XHCI Hand-off                      | This is a workaround for OSes without XHCI /<br>EHCI hand-off support. The XHCI ownership<br>change should be claimed by XHCI driver.                                                                                          |
| USB Mass Storage Driver<br>Support | Enables / Disables the support for USB mass storage driver.                                                                                                    |
| Port 60/64 Emulation               | Enables I/O port 60h/64h emulation support.<br>This should be enabled for the complete USB<br>keyboard legacy support for non-USB aware<br>OSes.                                                                               |
| USB Transfer time-out              | The time-out value for Control, Bulk, and Interrupt transfers.                                                                                                    |
| Device reset time-out              | Seconds of delaying execution of start unit command to USB mass storage device.                                                                                                    |
| Device power-up delay              | The maximum time the device will take before it<br>properly reports itself to the Host Controller.<br>"Auto" uses default value for a Root port it is<br>100ms. But for a Hub port, the delay is taken<br>from Hub descriptor. |

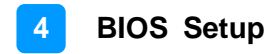

### 4.5 Chipset Settings

| Aptio Setup Utility – Copyright (C) 2017 American<br>Main Advanced <mark>Chipset</mark> Security Boot Save & Exit | Megatrends, Inc.                                                       |
|----------------------------------------------------------------------------------------------------|------------------------------------------------------------------------|
| ▶ System Agent (SA) Configuration<br>▶ PCH-ID Configuration                                                       | <pre>\$\\$\\$ \$\\$ \$\\$ \$\\$ \$\\$ \$\\$ \$\\$ \$\\$ \$\\$ \$</pre> |
| Version 2.18.1263. Copyright (C) 2017 American Me                                                                 | egatrends, Inc.                                                        |

| BIOS Setting                       | Description             |
|------------------------------------|-------------------------|
| System Agent (SA)<br>Configuration | System Agent parameters |
| PCH-IO Configuration               | PCH parameters          |

### 4.5.1 System Agent Bridge Name

| Aptio Setup Uti<br>Chipset       | lity – Copyright (C) 2017. | American Megatrends, Inc.                                                                                                    |
|----------------------------------|----------------------------|----------------------------------------------------------------------------------------------------|
| System Agent (SA) Configurati    | on                         | Graphics Configuration                                                                                                    |
| SA PCIe Code Version<br>VT-d     | 1.5.0.0<br>Supported       |                                                                                                    |
| ▶ Graphics Configuration<br>VT-d | [Enabled]                  |                                                                                                    |
|                                  |                            | ++: Select Screen<br>11: Select Item<br>Enter: Select<br>+/-: Change Opt.<br>F1: General Help<br>F2: Previous Values<br>F3: Optimized Defaults |

| BIOS Setting           | Description                         |
|------------------------|-------------------------------------|
| Graphics Configuration | Configures the Graphics             |
| VT-d                   | Enables / Disables VT-d capability. |

### 4.5.1.1. Graphics Configuration

| Aptio Setup Utility –<br>Chipset  | Copyright (C) 2017 American  | Megatrends, Inc.                                            |
|-----------------------------------|------------------------------|-------------------------------------------------------------|
| Graphics Configuration            |                              | If Enable, it will not scan<br>for External Gfx Card on PEG |
| Skip Scaning of External Gfx Card | [Disabled]                   | and PCH PCIE Ports                                          |
| Primary Display                   | [Auto]                       |                                                             |
| Internal Graphics                 | [Auto]                       |                                                             |
| GTT Size                          | [8MB]                        |                                                             |
| DVMT Pre-Allocated                | [32M]                        |                                                             |
| DVMT Total Gfx Mem                | Scaning of External Gfx Card |                                                             |
| Enabled                           |                              |                                                             |
|                                   |                              | ect Screen<br>ect Item                                      |
|                                   |                              | Enter: Select                                               |
|                                   |                              | +/-: Change Opt.<br>F1: General Help                        |
|                                   |                              | F2: Previous Values                                         |
|                                   |                              | F3: Optimized Defaults<br>F4: Save & Exit                   |
|                                   |                              | ESC: Exit                                                   |
|                                   |                              |                                                             |
|                                   |                              |                                                             |
|                                   |                              |                                                             |
| Version 2.18.1263. C              | opyright (C) 2017 American M |                                                             |

| BIOS Setting                                       | Description                                                                                                    |
|----------------------------------------------------|----------------------------------------------------------------------------------------------------|
| Skip Scaning of External<br>Gfx Card               | If enabled, it will not scan for external Gfx card on PEG and PCM PCIe ports.                                                                                                    |
| Primary Display                                    | Select which of IGFX/PEG/PCI graphics device should be primary display or select SG for switchable Gfx.                                                                                            |
| External Gfx Card Primary<br>Display Configuration | External Gfx card primary display configuration.                                                                                                    |
| Internal Graphics                                  | Keepp IGFX enabled based on the setup options.                                                                                                    |
| GTT Size                                           | Selects the GTT size as 2, 4 or 8 MB.                                                                                                    |
| Aperture Size                                      | Selects the Aperture size as 128, 256, 512, 1024, 2048 MB.                                                                                                    |
|                                                    | Note: Above 4 GB MMIO BIOS assignment is<br>automatically enabled when selecting 2048<br>MB aperture. To use this feature, please<br>disable CSM Support.                                          |
| DVMT Pre-Allocated                                 | Selects DVMT 5.0 pre-allocated (fixed)<br>graphics memory size (0M, 4M, 8M, 12M,<br>16M, 20M, 24M, 28M, 32M, 32M/F7, 36M,<br>40M, 44M, 48M, 52M, 56M, 60M) used by the<br>internal graphics device |
| DVMT Total Gfx Mem                                 | Selects DVMT5.0 total graphics memory size (256M, 128M, Max) used by the internal graphics device.                                                                                                 |

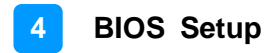

### 4.5.2 PCH-IO Configuration

| Aptio Setup Utility -<br>Chipset                     | Copyright (            | C) 2017 American | Megatrends,                                                                                                    | Inc.                                                              |
|------------------------------------------------------|------------------------|------------------|----------------------------------------------------------------------------------------------------|-------------------------------------------------------------------|
| PCH−IO Configuration<br>▶ SATA And RST Configuration |                        |                  | SATA Device                                                                                                    | Options Settings                                                  |
| PCH LAN Controller<br>Wake on LAN Enable             | [Enabled]<br>[Enabled] |                  |                                                                                                    |                                                                   |
|                                                      |                        |                  | ++: Select S<br>t4: Select D<br>Enter: Select<br>+/-: Change<br>F1: General<br>F2: Previous<br>F3: Optimize<br>F4: Save & E<br>ESC: Exit | Screen<br>Item<br>opt.<br>Help<br>s Values<br>ad Defaults<br>Exit |
| Version 2.18.1263. C                                 | onuright (C)           | 2017 American M  | egatrends Tr                                                                                                    | ic.                                                               |

| BIOS Setting                  | Description                                           |
|-------------------------------|-------------------------------------------------------|
| SATA and RST<br>Configuration | SATA device options settings.                         |
| PCM LAN Controller            | Enables / Disables onboard NIC.                       |
| Wake on LAN Enable            | Enables / Disables integrated LAN to wake the system. |

### 4.5.2.1. SATA and RST Configuration

| Aptio Setup Utili<br>Chipset                                                                                                    | ty – Copyright (C) 2017 Americar                                                                                                    | n Megatrends, Inc.                                                                                                    |
|----------------------------------------------------------------------------------------------------|----------------------------------------------------------------------------------------------------|----------------------------------------------------------------------------------------------------|
| SATA And RST Configuration<br>SATA Controller(s)<br>SATA Mode Selection<br>Serial ATA Port 0<br>Software Preserve<br>Hot Plug<br>Serial ATA Port 1<br>Software Preserve<br>Hot Plug<br>Serial ATA Port 2<br>Software Preserve | [Enabled]<br>[Intel RST Premium]<br>Empty<br>Unknown<br>[Disabled]<br>Phison SSBP128 (128.0GB)<br>SUPPORTED<br>SATA Controller(s)<br>Enabled<br>Disabled | Enable/Disable SATA Device.                                                                                                    |
| Hot Plug<br>Serial ATA Port 3<br>Software Preserve<br>Hot Plug<br>Serial ATA Port 4<br>Software Preserve<br>Hot Plug                                                                                                    | Unknown<br>[Disabled]<br>Empty<br>Unknown<br>[Disabled]                                                                                                  | ++: Select Screen<br>11: Select Item<br>Enter: Select<br>+/-: Change Opt.<br>F1: General Help<br>F2: Previous Values<br>F3: Optimized Defaults<br>F4: Save & Exit<br>ESC: Exit |

| BIOS Setting        | Description                                                                    |
|---------------------|--------------------------------------------------------------------------------|
| SATA Controller(s)  | Enables / Disables SATA device.                                                |
| SATA Mode Selection | Determines how SATA controller(s) operate.<br>Options: AHCI, Intel RST Premium |
| Serial ATA Ports    | Enables / Disables serial ports.                                               |
| Hot Plug            | Designates this port as hot pluggable.                                         |

### 4.6 Security Settings

| Aptio Setup Util:<br>Main Advanced Chipset <mark>Secu</mark> r                                                                                                    | ity – Copyright (C) 2017 American<br><mark>Pity </mark> Boot Save & Exit | Megatrends, Inc.                                                                             |
|----------------------------------------------------------------------------------------------------|--------------------------------------------------------------------------|----------------------------------------------------------------------------------------------|
| Password Description<br>If ONLY the Administrator's pas<br>then this only limits access to<br>only asked for when entering Sa<br>If ONLY the User's password is              | ssword is set,<br>) Setup and is<br>stup.<br>set then this               | Set Administrator Password                                                                   |
| is a power on password and must<br>boot or enter Setup. In Setup t<br>have Administrator rights.<br>The password length must be<br>in the following range:<br>Minimum length | the user will                                                            |                                                                                              |
| Maximum length<br>Administrator Password<br>User Password                                                                                                    | 20                                                                       | <pre>++: Select Screen f↓: Select Item Enter: Select +/-: Change Opt. F1: General Help</pre> |
| HDD Security Configuration:<br>P1:Phison SSBP128GTMCO-S1OC<br>P2:TS128ASTMM16KI                                                                                              |                                                                          | F2: Previous Values<br>F3: Optimized Defaults<br>F4: Save & Exit<br>ESC: Exit                |
| Version 2 18 126                                                                                                    | 2 Conunight (C) 2017 American M                                          | legatrends Inc                                                                               |

| BIOS Setting           | Description                                           |
|------------------------|-------------------------------------------------------|
| Administrator Password | Sets an administrator password for the setup utility. |
| User Password          | Sets a user password.                                 |

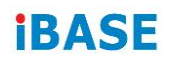

### 4.7 Boot Settings

| Aptio Setup Utility<br>Main Advanced Chipset Security                                                                                                    | – Copyright (C) 2017 Amer.<br>Boot Save & Exit                                                           | ican Megatrends, Inc.                                                                                |
|----------------------------------------------------------------------------------------------------|----------------------------------------------------------------------------------------------------|----------------------------------------------------------------------------------------------------|
| Boot Configuration<br>Setup Prompt Timeout<br>Bootup NumLock State<br>Quiet Boot<br>Fast Boot<br>Boot mode select<br>FIXED BOOT ORDER Priorities<br>Boot Option #1 | 1<br>[Off]<br>[Disabled]<br>[Disabled]<br>[LEGACY]<br>[USB Key]                                          | Number of seconds to wait for<br>setup activation key.<br>65535(0xFFFF) means indefinite<br>waiting. |
| Boot Option #2<br>Boot Option #3<br>Boot Option #4<br>Boot Option #5<br>Boot Option #6<br>Boot Option #7                                                           | [CD/DVD]<br>[USB Hard Disk]<br>[USB CD/DVD]<br>[Hard Disk:Intel<br>Volume1]<br>[USB Floppy]<br>[USB Lan] | ++: Select Screen<br>f1: Select Item<br>Enter: Select<br>+/-: Change Opt.                            |
| Boot Option #8<br>▶ Hard Disk Drive BBS Priorities                                                                                                    | [Network]                                                                                                | F1: General Help<br>F2: Previous Values<br>F3: Optimized Defaults<br>F4: Save & Exit<br>ESC: Exit    |
| Version 2.18.1263.                                                                                                    | Copyright (C) 2017 America                                                                               | an Megatrends, Inc.                                                                                  |

| BIOS Setting                      | Description                                                                                                    |
|-----------------------------------|----------------------------------------------------------------------------------------------------|
| Setup Prompt Timeout              | Number of seconds to wait for setup activation key.                                                                                                    |
|                                   | 65535 (0xFFFF) means indefinite waiting.                                                                                                    |
| Bootup NumLock State              | Selects the keyboard NumLock state.                                                                                                    |
| Quiet Boot                        | Enables / Disables Quiet Boot option.                                                                                                    |
| Fast Boot                         | Enables / Disables boot with initialization of a minimal set of devices required to launch the active boot option. There no effect for BBS boot options. |
| Boot Mode Select                  | Selects a Boot mode.                                                                                                    |
| Boot Option Priorities            | Sets the system boot order priorities for hard disk, CD/DVD, USB, Network.                                                                               |
| Hard Disk Drive BBS<br>Priorities | Number of seconds to wait for setup activation key. 65535 (0xFFFF) means indefinite waiting.                                                             |

#### 4.8 Save & Exit Settings

| Aptio Setup Utility – Copyright (C) 2017 Americar<br>Main Advanced Chipset Security Boot <mark>Save &amp; Exit</mark>                                                                                                    | n Megatrends, Inc.                             |
|----------------------------------------------------------------------------------------------------|------------------------------------------------|
| Save Options<br>Save Changes and Exit<br>Discard Changes and Reset<br>Discard Changes and Reset<br>Save Changes<br>Discard Changes<br>Default Options<br>Restore Defaults<br>Save as User Defaults<br>Restore User Defaults | Exit system setup after saving<br>the changes. |
| Version 2.18.1263. Copyright (C) 2017 American M                                                                                                    | Megatrends, Inc.                               |

| BIOS Setting                 | Description                                                 |
|------------------------------|-------------------------------------------------------------|
| Save Changes and Exit        | Exits system setup after saving the changes.                |
| Discard Changes and<br>Exit  | Exits system setup without saving any changes.              |
| Save Changes and Reset       | Resets the system after saving the changes.                 |
| Discard Changes and<br>Reset | Resets system setup without saving any changes.             |
| Save Changes                 | Saves changes done so far to any of the setup options.      |
| Discard Changes              | Discards changes done so far to any of the setup options.   |
| Restore Defaults             | Restores / Loads defaults values for all the setup options. |
| Save as User Defaults        | Saves the changes done so far as user defaults.             |
| Restore User Defaults        | Restores the user defaults to all the setup options.        |

# **Appendix**

This section provides the mapping addresses of peripheral devices and the sample code of watchdog timer configuration.

- AMD Eyefinity Multiple Displays
- Video Walls Configuration for Matrox C900 Graphics Card
- I/O Port Address Map
- Interrupt Request Lines (IRQ)
- Watchdog Timer Configuration

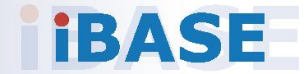

#### A. AMD Eyefinity Multiple Displays

This document provides information and step-by-step instructions on how to set up and configure AMD Eyefinity. The contents of this document are organized into the following sections:

- AMD Eyefinity Overview
- Setting Up AMD Eyefinity Using Quick Setup
- Setting Up AMD Eyefinity Using Advanced Setup
- Optional AMD Eyefinity Settings
  - Correcting Bezel Compensation
  - Resizing AMD Eyefinity Desktop Image
  - Adjusting AMD Eyefinity Desktop Resolution
  - Positioning the Windows<sup>®</sup> Taskbar in an AMD Eyefinity Group

#### A.1 AMD Eyefinity Overview

AMD Eyefinity technology allows two or more displays to be combined into a single large desktop. When displays are combined together the desktop resolution and workspace area increase per the number of displays in the group, with each display showing a portion of the desktop. The final resolution is the horizontal and/or vertical sum of the individual monitors.

For example: Three 1920x1080 displays arranged in a horizontal 3x1 AMD Eyefinity mode would create a desktop area of 5760x1080.

#### Note:

- 1. AMD Eyefinity is currently supported on Microsoft<sup>®</sup> Windows 7, Windows 8.1 and Windows 10.
- 2. Only one AMD Eyefinity group can be created per graphics card.
- 3. An AMD Eyefinity group cannot span across multiple graphics cards.

More information about AMD Eyefinity can be found here: <u>Multi-Display</u> Eyefinity Technology

#### A.2 Setting Up AMD Eyefinity Using Quick Setup

The fastest way to create an AMD Eyefinity group is to use the Quick Setup option. This option is ideal for displays that are equal in size and resolution. AMD Radeon Setting will automatically create the Eyefinity group based on the order of the connected displays.

In this example, Quick Setup is used to create a 3x1 AMD Eyefinity group.

Open AMD Radeon Settings. This can be done in any of the following ways:

i. Right click on your desktop and select AMD Radeon Settings.

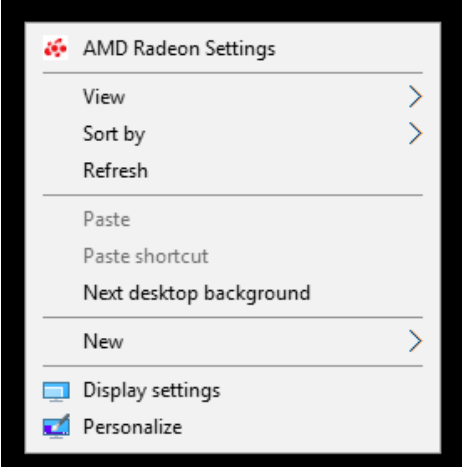

ii. Click on the Radeon Settings icon in the System Tray.

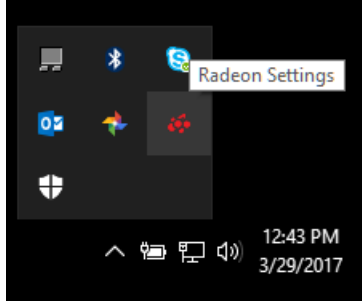

iii. Select Radeon Settings from the Programs menu.

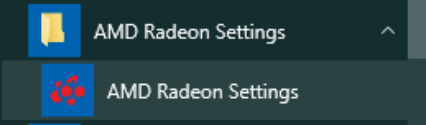

In the Eyefinity section, there are two options available:

- i. **Quick Setup** Automatically create an AMD Eyefinity group
- ii. Advanced Setup Allows full customization of the AMD Eyefinity group. This is covered in the <u>Setting Up AMD Eyefinity Using</u> <u>Advance Setup</u> section of this document

Once the display group has been created, the following options will be made available:

- i. **Discard** Removes the display group and revert to the previous display configuration
- ii. **Arrange Displays** Adjust the position of each display in the AMD Eyefinity display group
- iii. Try Advanced Setup Additional display group settings. Refer to the Setting Up AMD Eyefinity Using Advanced Setup section of the document.

If the mouse does not move as expected across the displays, use the **Arrange Displays** option to specify the physical placement of the displays.

i. Within the AMD Eyefinity section of **AMDRadeonSettings**, Click **Arrange Displays** 

| A | MC      | RADEO              | N SETT       | INGS               |     |                   |      |         |           | \$ |       |       | × |
|---|---------|--------------------|--------------|--------------------|-----|-------------------|------|---------|-----------|----|-------|-------|---|
| Q | uick !  | Setup is complete. | Display grou | p has been created |     |                   |      |         |           |    |       | more. |   |
| D | liscard | d                  | ū            | Arrange Displays   | e   | Try Advanced Setu | up 🅕 |         |           |    |       |       |   |
|   |         |                    |              |                    |     |                   |      |         |           |    |       |       |   |
|   |         |                    |              |                    |     |                   |      |         |           |    |       |       |   |
|   |         |                    |              |                    |     |                   |      |         |           |    |       |       |   |
|   |         |                    |              |                    |     |                   |      |         |           |    |       |       |   |
| 7 |         | 🛤 Gai              | ming         | ► Vic              | leo | ReLive            | Ę.   | Display | Eyefinity | 0  | Syste | m     |   |

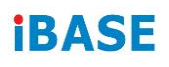

ii. The onscreen guide will show a grid representation of the display group and one of the physical displays will have a blue background. Click on the box in the grid that matches the location of the highlighted display.

In this example, the display on the left has a blue background. Click on the left most box in grid to confirm its position.

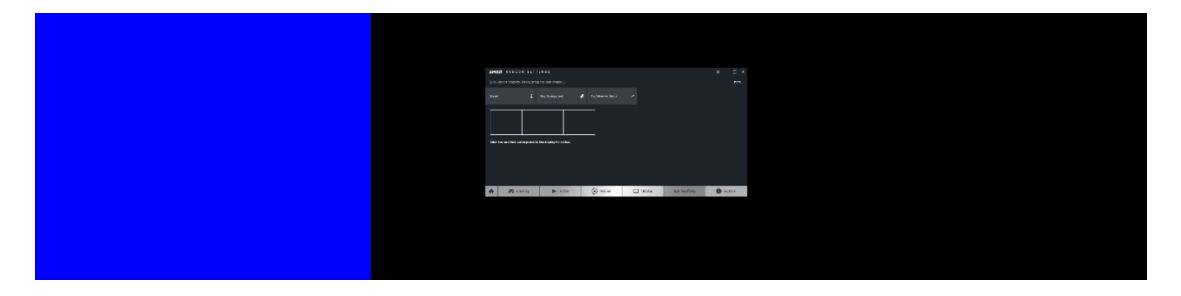

iii. Once the first displays position has been confirmed, another display will appear with a blue background. Click on the box in the grid that matches the physical position of the display. This process continues depending on the number of displays used in the group. However, the last display's position will be applied automatically.

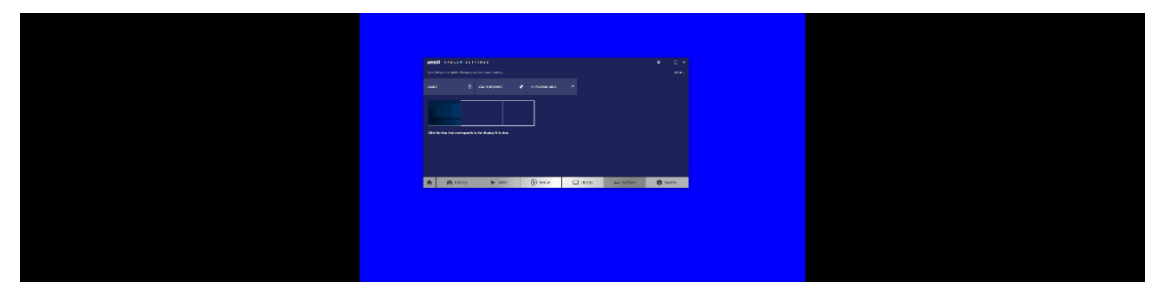

iv. The display arrangement is now complete, close **Radeon Settings** to exit.

#### A.3 Setting Up AMD Eyefinity Using Advanced Setup

The Advanced Setup option offers full customization when creating an AMD Eyefinity group, such as:

- Arrange Eyefinity Display Group Allows rearranging the displays in an AMD Eyefinity display group when the displays have been moved or the cables have been reconnected in a different order.
- **Mixed Alignment** Adjust the displays in an AMD Eyefinity group where the edges of adjacent displays do not line up with one another.
- **Mixed Dimensions** Adjust the displays in an AMD Eyefinity group where the displays have different sizes and orientation (portrait, landscape).
- **Bezel Compensation** Adjust the image to allow it to appear continuous across all displays in the AMD Eyefinity group, by compensating for the physical edges (bezels) of the displays.
- Position Windows Task Bar Adjust the Taskbar to stretch across all the displays in the AMD Eyefinity group or positioned on a selected display.

In this example, Advanced Setup is used to create a 3x1 AMD Eyefinity group.

5. Open **AMD Radeon Settings**. This can be done in any of the following ways:

| 6 | AMD Radeon Settings     |   |
|---|-------------------------|---|
|   | View                    | > |
|   | Sort by                 | > |
|   | Refresh                 |   |
|   | Paste                   |   |
|   | Paste shortcut          |   |
|   | Next desktop background |   |
|   | New                     | > |
|   | Display settings        |   |
| 4 | Personalize             |   |

i. Right click on your desktop and select AMD Radeon Settings.

ii. Click on the Radeon Settings icon in the System Tray.

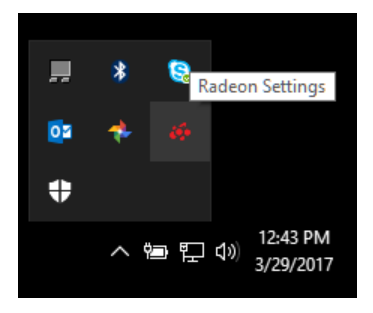

iii. Select Radeon Settings from the Programs menu.

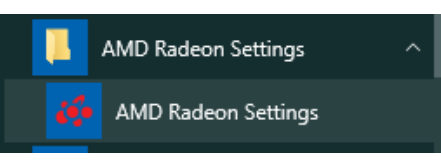

6. Click Eyefinity tab.

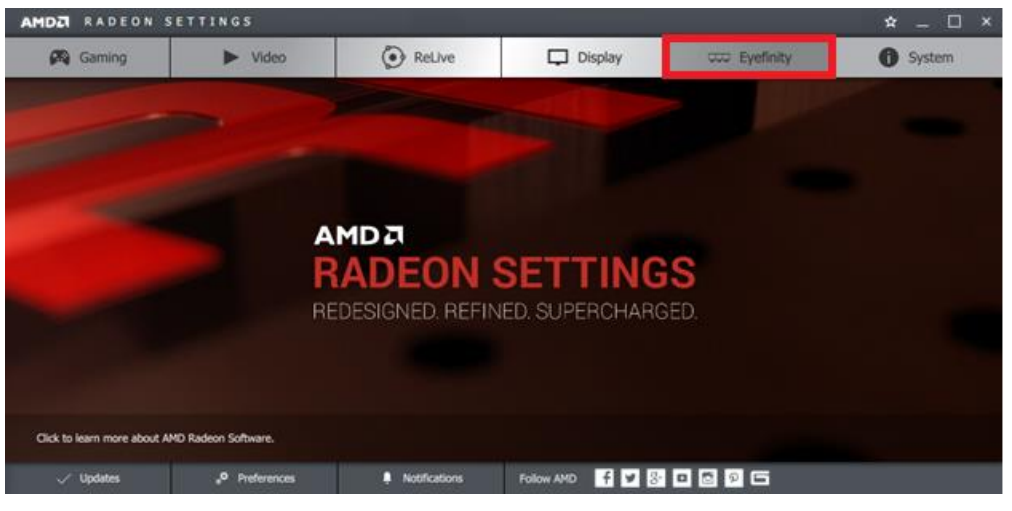

- 7. In the Eyefinity section there are two options available:
  - i. **Quick Setup** Automatically create an AMD Eyefinity group. This is covered in the <u>Setting Up AMD Eyefinity Using Quick Setup</u> section of this document.
  - ii. Advanced Setup Allows full customization of the AMD Eyefinity group.
- 8. Click on **Advanced Setup** to create and customize an AMD Eyefinity display group.

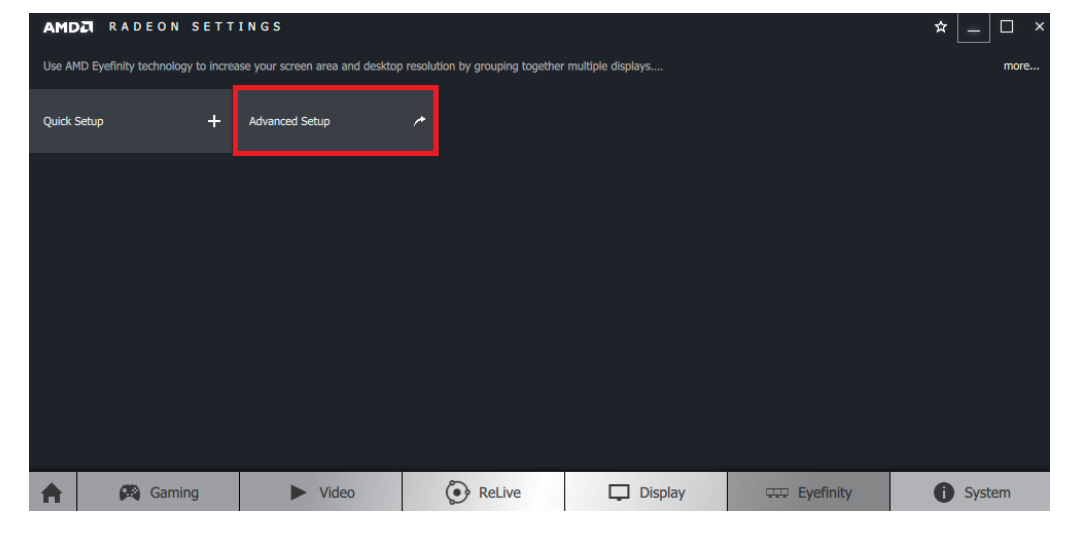

**Note:** If you have previously created an AMD Eyefinity display group, click **Try Advanced Setup** to customize the display group. 9. If an AMD Eyefinity display group was previously created and the display arrangement does not require adjustment, click **Use the current arrangement** then click **Next** to continue customizing the display group.

However, if a new AMD Eyefinity display group is being created, click **Use a new arrangement** and then click **Next**.

|                                                            | leon Additional Settings                            |                      |
|------------------------------------------------------------|-----------------------------------------------------|----------------------|
| Create Eyefinity Display Group                             |                                                     |                      |
| Create an AMD Eyefinity display of                         | group. Combine multiple displays to work together a | is a single desktop. |
| Supported configurations for your display group: Show more |                                                     |                      |
| standard mixed dimensio                                    | n mixed alignment                                   |                      |
| *                                                          | 3                                                   | 2                    |
| Select a display arrangement<br>Use the current arranger   | for your display group:                             | Identify All         |
| Vise a new arrangement                                     |                                                     | Next                 |

**Note:** In the example above, a new AMD Eyefinity display group is being configured using 3 displays currently in Extended Desktop mode.

10. The display device with an asterisk (\*) in the top left corner is currently set as the main display – The display where the Windows Start button/menu is positioned. To change this, click on the preferred display device and click **Next.** 

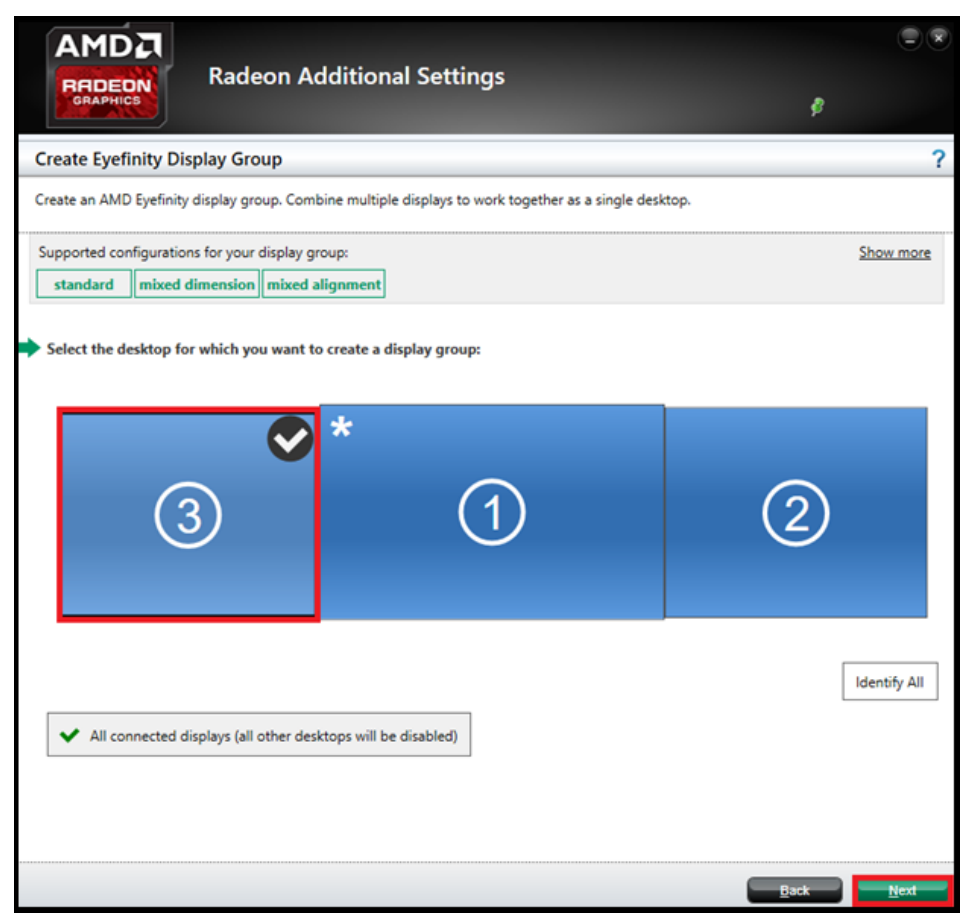

**Note:** All but the main display will go blank during this step. The Taskbar, programs icons, and any open applications will now appear on the main display.
11. Select a layout for the AMD Eyefinity display group and click **Next**. In this example, a 3x1 display group is selected.

| AMDZ<br>REDEON<br>Radeon Additional Se                                                                                                    | ettings<br>Ø                             |
|----------------------------------------------------------------------------------------------------|------------------------------------------|
| Create Eyefinity Display Group                                                                                                    | ?                                        |
| Create an AMD Eyefinity display group. Combine multiple displa                                                                                      | ys to work together as a single desktop. |
| Supported configurations for your display group (2x1):           standard         mixed dimension           mixed dimension         mixed alignment | Show more                                |
| Select a layout for the display group:<br>3x1 2x1 3x1 1x2 1x3                                                                                       |                                          |
|                                                                                                    | Next                                     |

**Note:** The layout options in the drop-down menu will vary depending on the number of displays connected. A visual representation of each layout is displayed.

12. Click StartArrangement, then click Next.

|               | Rac                   | leon Additi          | onal Settings                   |                        | ę    |           |   |
|---------------|-----------------------|----------------------|---------------------------------|------------------------|------|-----------|---|
| Create Eyef   | inity Display G       | roup                 |                                 |                        |      | ?         |   |
| Create an AME | ) Eyefinity display o | group. Combine mu    | ltiple displays to work togethe | r as a single desktop. |      |           |   |
| Supported cor | nfigurations for you  | ur display group (3x | 1):<br>nt                       |                        |      | Show more | ^ |
| Rearrange yo  | our displays as nee   | ded.                 | _                               |                        |      |           |   |
| Start arran   | gement                |                      |                                 |                        |      |           |   |
|               |                       |                      |                                 |                        |      |           |   |
|               |                       |                      |                                 |                        |      | _         |   |
|               |                       |                      |                                 |                        |      |           |   |
|               |                       |                      |                                 |                        |      |           |   |
|               | 1                     |                      | 2                               |                        | 3    |           |   |
|               |                       |                      |                                 |                        | Back | Next      | ~ |

13. The onscreen guide will show a grid representation of the display group and one of the physical display will have a blue background. Click on the box in the grid that matches the location of the highlighted display.

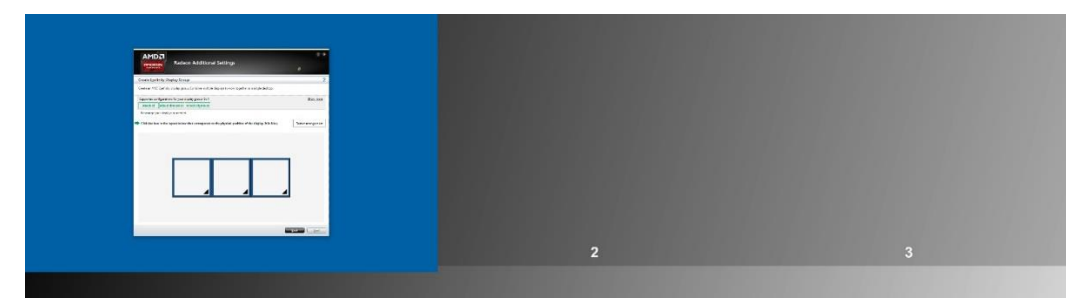

14. Once the first displays position has been confirmed, another display will appear with a blue background. Click on the box in the grid that matches the physical position of the display. This process continues depending on the number of displays used in the group. However, the last display's position will be applied automatically.

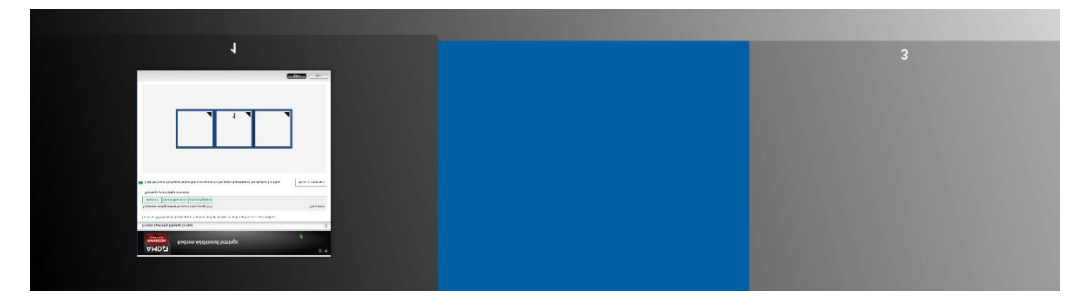

15. The "**Arrangement is complete**" message will be displayed. Click **Next** to align the displays.

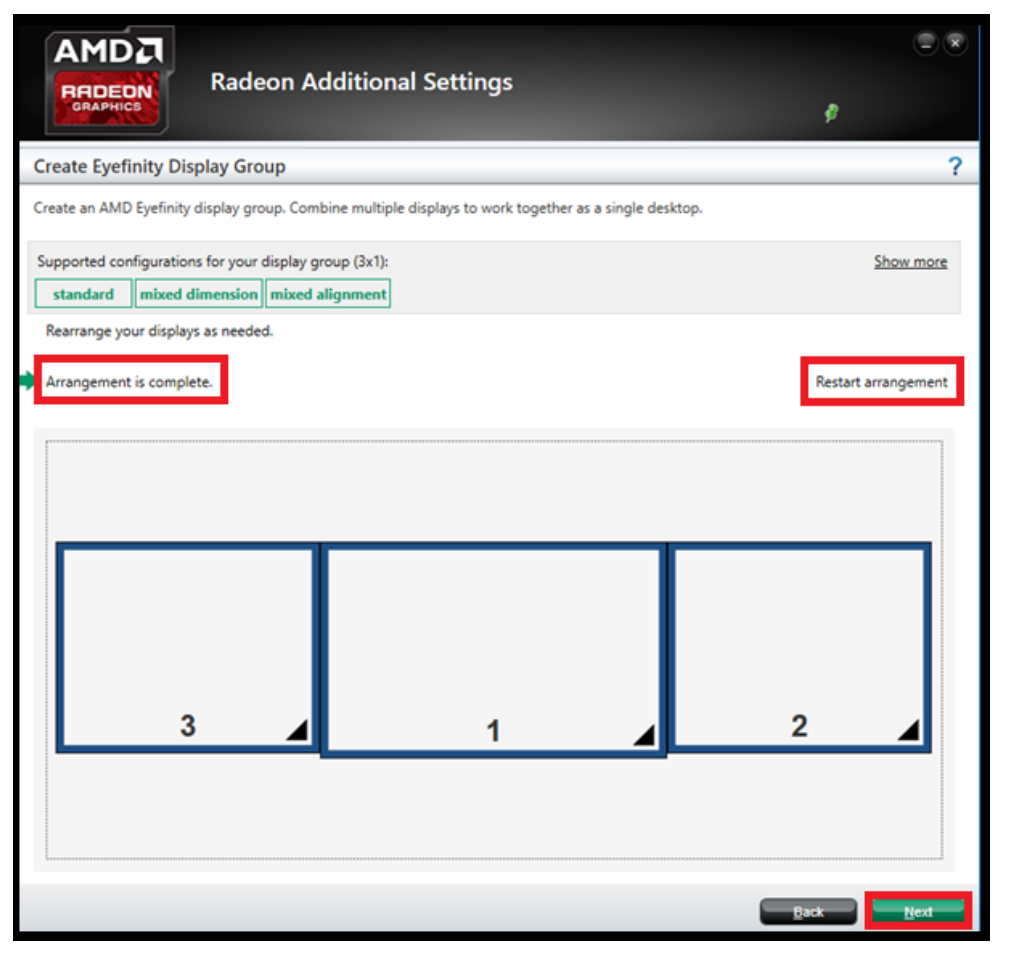

Note: If you made a mistake or want to rearrange the displays, click **Restart** arrangement

- 16. To align the displays, use one of the following two options:
  - i. Align All All displays are aligned automatically based on the size, resolution, and the layout of the displays used in the AMD Eyefinity group.
  - ii. Align each display separately Use the single or double arrows to align incrementally or align to the upper/lower limit, respectively.

| AMD                                                          |                                                                                                    |                  |
|--------------------------------------------------------------|----------------------------------------------------------------------------------------------------|------------------|
|                                                              | Radeon Additional Settings                                                                                                    |                  |
| Create Eyef                                                  | inity Display Group                                                                                                    | ?                |
| Create an AMD                                                | D Eyefinity display group. Combine multiple displays to work together as a single desktop.                                                                        |                  |
| Supported con                                                | nfigurations for your display group (3x1):<br>mixed dimension mixed alignment                                                                                     | Show more        |
| Align your di<br>Select one of<br>adjust all th<br>Align All | isplays as needed.<br>or more displays then use the arrow buttons to move it in direction that you want. You can also use the Ali <u>c</u><br>e displays at once. | gn All button to |
|                                                              | *                                                                                                    |                  |
|                                                              |                                                                                                    |                  |
|                                                              | 3 1 2                                                                                                    |                  |
|                                                              |                                                                                                    |                  |
|                                                              | ×                                                                                                    |                  |
|                                                              | ⇒                                                                                                    |                  |
|                                                              | Back                                                                                                    | Next             |

**Note:** Guide lines will be appeared on each display to show its current alignment to adjacent display(s). In the example below, an alignment is being performed on a 3x1 AMD Eyefinity display group.

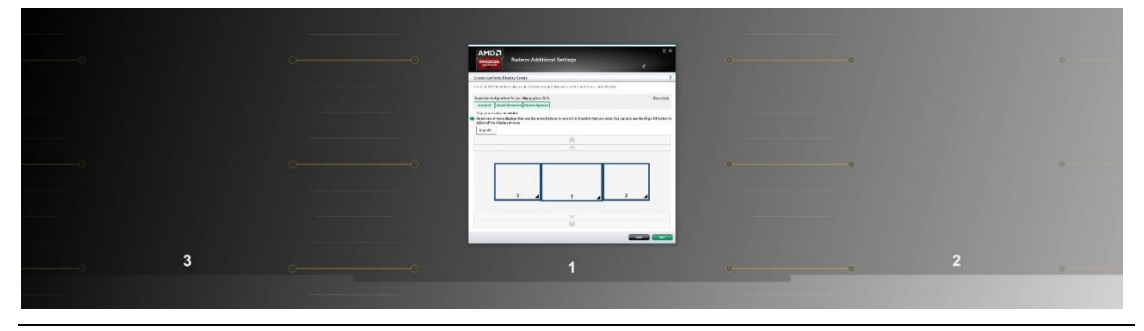

- 17. After display alignment is complete, click **Next** to complete and save the setup.
- 18. In an AMD Eyefinity group consisting of displays with mixed dimensions (different sizes, resolutions, orientations), the AMD Eyefinity setup can be further customized to adjust the Desktop image shown across all displays. The mixed dimension options include:
  - i. **Fill**—Fill the entire area of each display with its portion of the Desktop. The Desktop may appear stretched on certain displays.

- Fit—Show the entire desktop across all displays without cropping or stretching the Desktop. Certain areas of your displays may appear blank.
- iii. **Expand**—Resize the Desktop to the height of the tallest display. This may lead to portions of the Desktop, including the Windows<sup>®</sup> Start menu and taskbar, appear cropped or missing on certain displays.

Select the preferred mixed dimension, then click **Next** to complete and save the setup

| AMDZ<br>Badeon Additional Settings                                                                                                    |   |           |
|----------------------------------------------------------------------------------------------------|---|-----------|
|                                                                                                    | ş |           |
| Create Eyefinity Display Group                                                                                                    |   | ?         |
| Create an AMD Eyefinity display group. Combine multiple displays to work together as a single desktop.                                                                                                    |   |           |
| Supported configurations for your display group (3x1):                                                                                                    |   | Show more |
| Select how you want your desktop to be resized:          Fill         Image: Filt         Image: Filt |   |           |
| E                                                                                                    | k | Next      |

- 19. The AMD Eyefinity display group has now been created.
- 20. An AMD Eyefinity display group can be further customized using the options listed in the Tasks section of the AMD Eyefinity menu. These options include:
  - i. **Bezel Compensation** Adjust the image to allow it to appear continuous across all displays in the AMD Eyefinity group, by compensating for the physical edges (bezels) of the displays.
  - ii. Resize Desktop When displays in an AMD Eyefinity display group are configured to use different resolutions, rotations, or alignments, the desktop image may appear stretched or cropped. You can change how the desktop image is shown across your displays by resizing it.
  - iii. **Customize Eyefinity Desktop Resolution –** Allows customizing the resolution of the AMD Eyefinity display group.

iv. **Position Windows Taskbar -** Adjust the Taskbar to stretch across all the displays in the AMD Eyefinity group or positioned on a selected display.

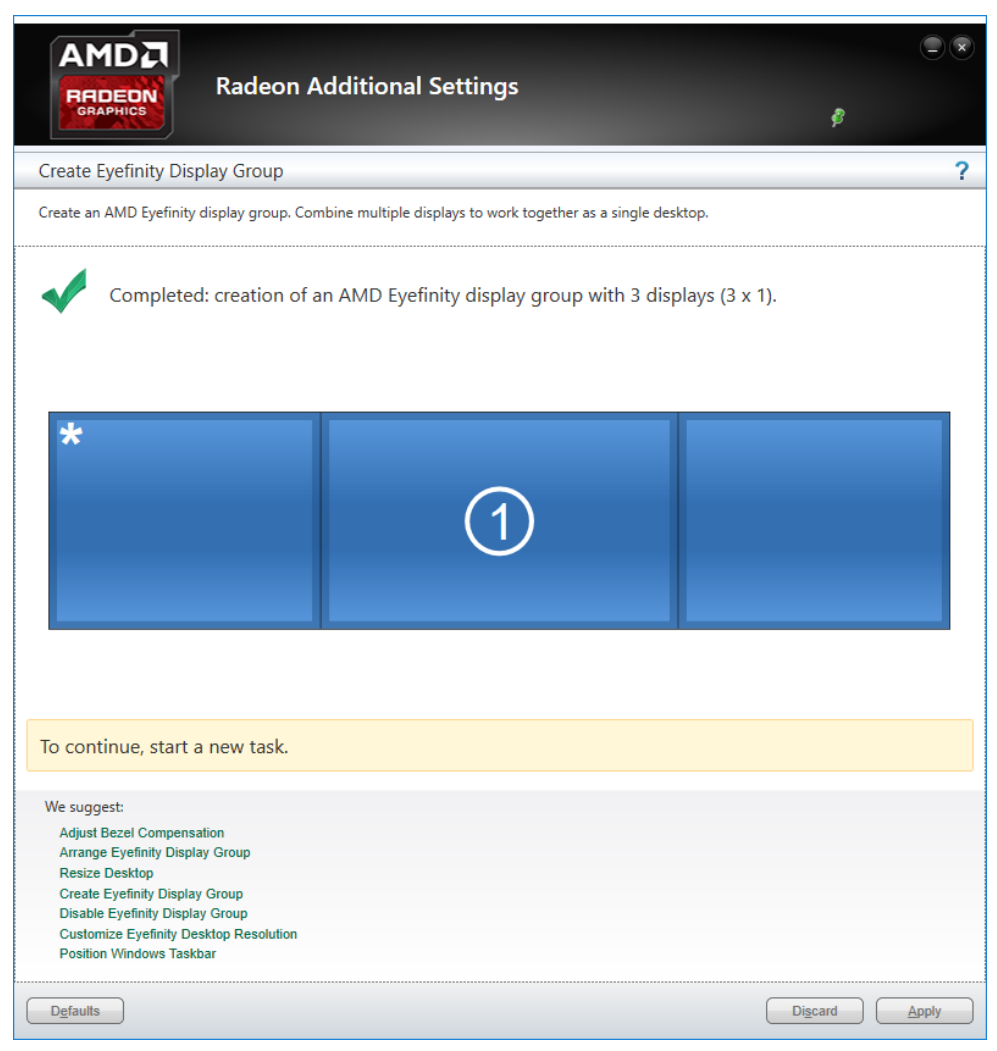

### A.4 Optional AMD Eyefinity Settings

Depending on the AMD Eyefinity display group configuration, the following options may be useful.

### A.4.1. Correcting Bezel Compensation

In an AMD Eyefinity group the edges (bezels) of the displays may cause the image on the displays to appear disjointed or not continuous across all or some of the displays. To rectify this, use the **AdjustBezel Compensation** option.

**Note:** This is option is available in the Radeon Additional Setting menu. To access Radeon Additional Settings please refer to document: <u>How to Access Radeon Additional Settings for More Graphics Options.</u>

In the Adjust Bezel Compensation mode use the **Chevrons** (arrow heads) to move the triangle (test pattern) until it is aligned.

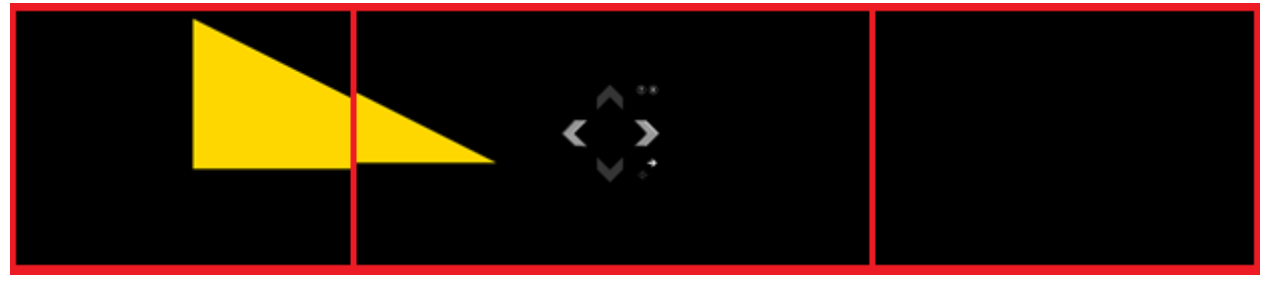

#### Before

After

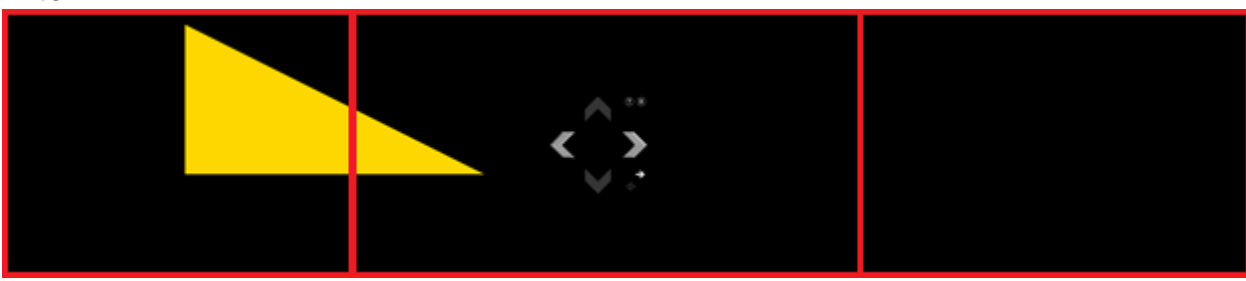

In this example, the adjustment is now complete for the first set of bezels in the AMD Eyefinity display group. Click on the directional arrow to repeat this step and adjust the next set of bezels.

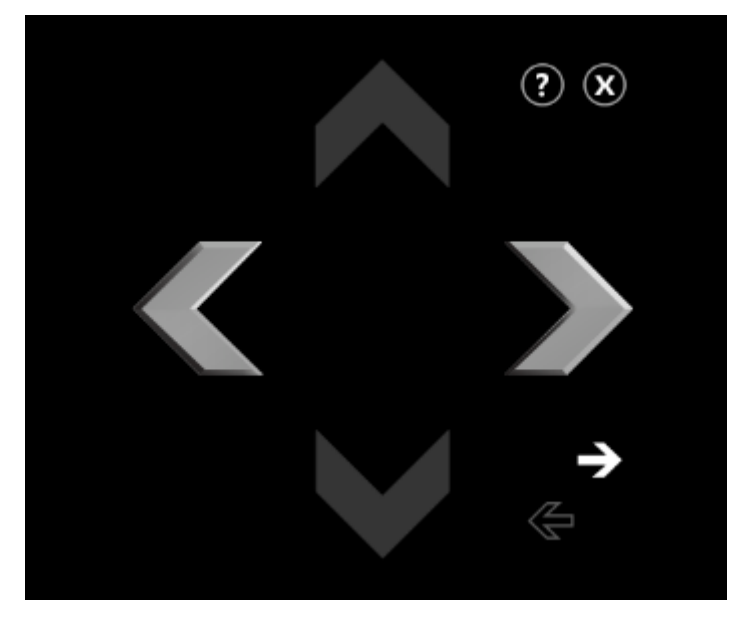

When complete, click the X button and Yes to confirm and close the tool.

| Bezel Com | pensation                      |
|-----------|--------------------------------|
| 0         | Are the test patterns correct? |
|           | Yes <u>N</u> o                 |

#### A.4.2. Resizing AMD Eyefinity Desktop Image

When displays in an AMD Eyefinity display group are configured to use different resolutions, rotations, or alignments, the desktop image may appear stretched or cropped. You can change how the desktop image is shown across your displays by resizing it.

- **Fill**—Fill the entire area of each display with its portion of the Desktop. The Desktop may appear stretched on certain displays.
- **Fit**—Show the entire desktop across all displays without cropping or stretching the Desktop. Certain areas of your displays may appear blank.
- **Expand**—Resize the Desktop to the height of the tallest display. This may lead to portions of the Desktop, including the Windows<sup>®</sup> Start menu and taskbar, appear cropped or missing on certain displays.

Select the preferred mixed dimension, then click **Next** to complete and save the setup

| Radeon Additional Settings                                                                             | ()<br>            |
|----------------------------------------------------------------------------------------------------|-------------------|
| Create Eyefinity Display Group                                                                         | ?                 |
| Create an AMD Eyefinity display group. Combine multiple displays to work together as a single desktop. |                   |
| Supported configurations for your display group (3x1):           standard         mixed dimension      | Show more         |
| Select how you want your desktop to be resized:                                                        |                   |
| Fill                                                                                                   |                   |
| Fit                                                                                                    |                   |
| Expand                                                                                                 |                   |
|                                                                                                    | Back <u>N</u> ext |

#### A.4.3. Adjusting AMD Eyefinity Desktop Resolution

The Desktop size of an AMD Eyefinity display group can be changed to any resolution that is listed in the Custom Resolution drop-down menu.

In this section the **Current Desktop Resolution** is displayed along with the **Minimum Resolution** and **Maximum Resolution**. The minimum and maximum resolutions are automatically determined based on your displays and cannot be changed. Use the **Custom Resolution** drop-down menu to select from a list of supported resolutions.

| AMD<br>REDEON<br>GRAPHICS<br>Rade                                          | on Additional Settings                                                                                          |
|----------------------------------------------------------------------------|----------------------------------------------------------------------------------------------------|
| Customize Eyefinity Desktop                                                | Resolution ?                                                                                                    |
| Change the custom desktop resoluti<br>resolution, use the Desktop Properti | on available for your AMD Eyefinity display group. To apply the minimum, custom, or maximum desktop<br>es page. |
| Select the desktop resolution                                              | on to be made available to your AMD Eyefinity display group.                                                    |
| Current Desktop Resolution:                                                | 4240 x 1024                                                                                                    |
| Maximum Resolution:                                                        | 4240 x 1024                                                                                                    |
| Custom Resolution:                                                         | 3662 x 884 ~                                                                                                    |
| Minimum Resolution:                                                        | 2980 x 720                                                                                                    |
|                                                                            |                                                                                                    |
|                                                                            |                                                                                                    |
|                                                                            |                                                                                                    |
|                                                                            |                                                                                                    |
|                                                                            |                                                                                                    |
|                                                                            |                                                                                                    |
|                                                                            |                                                                                                    |
|                                                                            |                                                                                                    |
| Defaults                                                                   | Discard Apply                                                                                                   |

Select your preferred **Custom Resolution** and click **Apply**.

| AMD<br>REDEON<br>GRAPHICS<br>Rade                                           | ा Additional Settings<br>ह                                                                                      |
|-----------------------------------------------------------------------------|----------------------------------------------------------------------------------------------------|
| Customize Eyefinity Desktop                                                 | Resolution                                                                                                    |
| Change the custom desktop resoluti<br>resolution, use the Desktop Propertie | on available for your AMD Eyefinity display group. To apply the minimum, custom, or maximum desktop<br>is page. |
| Select the desktop resolution                                               | on to be made available to your AMD Eyefinity display group.                                                    |
| Current Desktop Resolution:                                                 | 4240 x 1024                                                                                                    |
| Maximum Resolution:                                                         | 4240 x 1024                                                                                                    |
| Custom Resolution:                                                          | 3434 × 828 ~                                                                                                    |
| Minimum Resolution:                                                         | 3208 x 774<br>3434 x 828<br>3662 x 884<br>3888 x 938                                                            |
| Defaults                                                                    | Discard Apply                                                                                                   |

#### A.4.4. Positioning the Windows<sup>®</sup> Taskbar in an AMD Eyefinity Group

By default, the Windows taskbar extends across all displays in a single row AMD Eyefinity display group. In a multi-row AMD Eyefinity display groups, the Windows taskbar extends across the bottom row of displays. The Position Windows Taskbar option allows positioning the Taskbar on a single display.

**Note:** This is option is available in the Radeon Additional Setting menu. To access Radeon Additional Settings please see KB: <u>How to Access</u> <u>Radeon Additional Settings for More Graphics Options</u>.

When in Position Windows Taskbar mode, check the box for **Position the Windows taskbar on a single display** to position the taskbar on the main display and click **Continue.** 

| Radeon Additional Settings         PRDEON         Radeon Additional Settings            |          |
|-----------------------------------------------------------------------------------------|----------|
| Position Windows Taskbar                                                                | ?        |
| Control the position of the Windows taskbar in an AMD Eyefinity display group.          |          |
| ✓ Position the Windows taskbar on a single display                                      |          |
|                                                                                         |          |
| 1 You can change the position of the Windows taskbar by dragging it to another display. |          |
|                                                                                         |          |
|                                                                                         |          |
|                                                                                         |          |
|                                                                                         |          |
|                                                                                         |          |
|                                                                                         |          |
| Defaults                                                                                | Continue |

**Note:** To move the Taskbar to another display, simply drag and drop it to the preferred display.

To return to the default setting, uncheck the box for **Position the Windows** taskbar on a single display and click **Continue**.

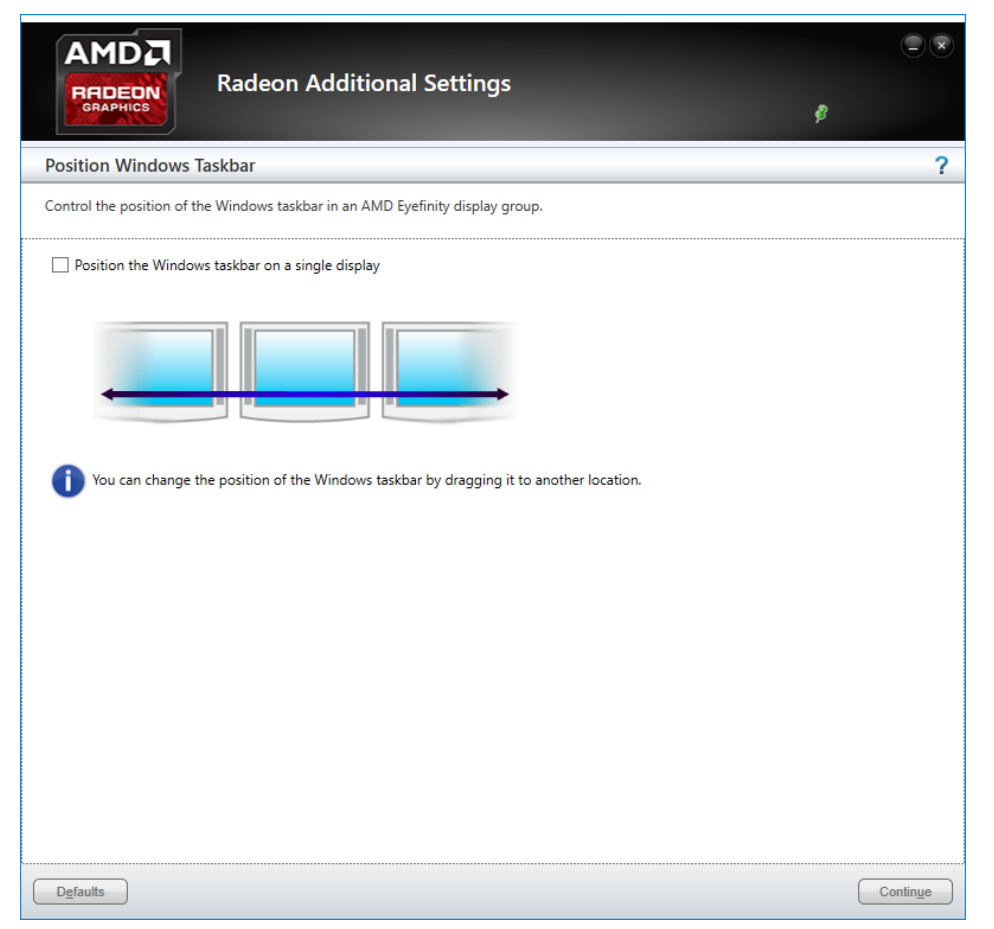

### B. Video Walls Configuration for Matrox C900 Graphics Card

Matrox C900 graphics card features stretched desktop1 mode to deliver a single, ultra-large desktop across all displays attached to one card — ideal for video wall, digital signage, and presentation applications. In stretched desktop mode all the video outputs are synchronized, and they must be set to run at the same resolution.

### B.1 Single-Card Configuration

With a Matrox C900, you can create a display configuration of 9 screens as the most popular layouts below:

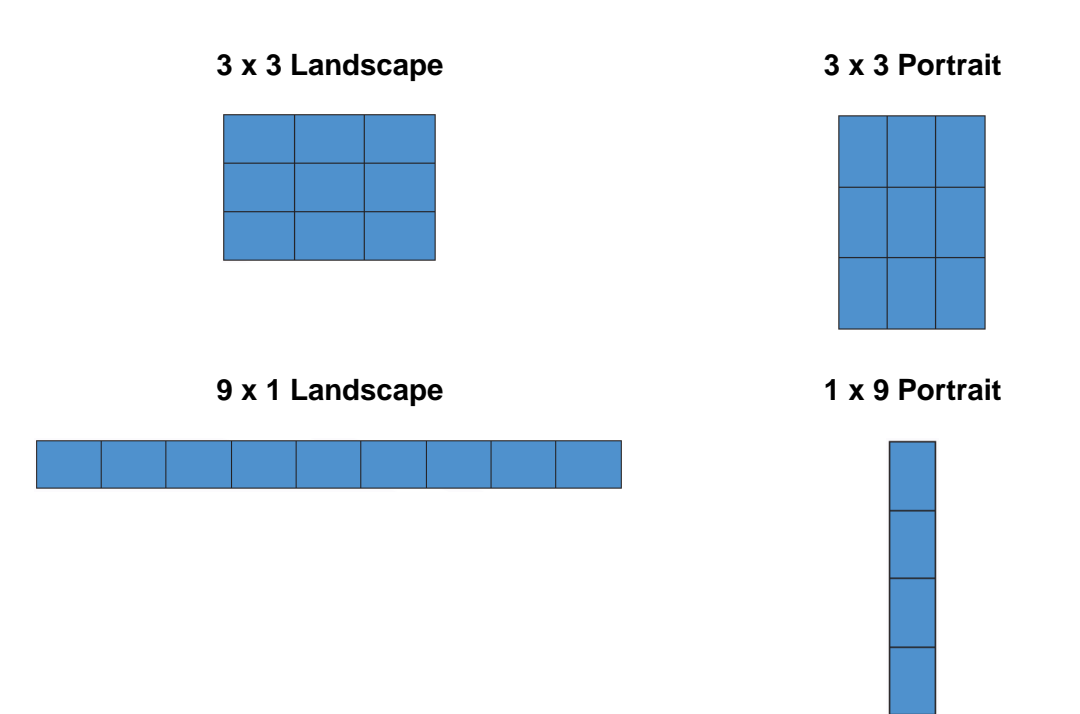

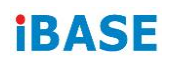

### B.2 Dual-Card Configuration

Two Matrox C900 cards combined within a single system support configurations up to 15 and 18 screens.

When operating a dual-board configuration, stretched desktop mode is available across the displays attached to one card; the board-to-board framelock feature available with C900 ensures that all the displays are running in synch and refreshed at the same time.

The most popular dual-card configuration options are as follows. Please contact us if you can't find the configuration you are looking for.

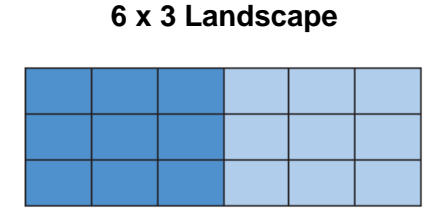

#### 5 x 3 Landscape

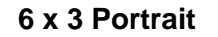

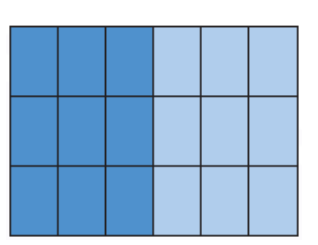

5 x 3 Portrait

### C. I/O Port Address Map

Each peripheral device in the system is assigned a set of I/O port addresses which also becomes the identity of the device. The following table lists the I/O port addresses used.

| Address               | Device Description                |
|-----------------------|-----------------------------------|
| 0x00000A00-0x00000A0F | Motherboard resources             |
| 0x00000A10-0x00000A1F | Motherboard resources             |
| 0x00000A10-0x00000A1F | Motherboard resources             |
| 0x0000002E-0x0000002F | Motherboard resources             |
| 0x0000004E-0x0000004F | Motherboard resources             |
| 0x00000061-0x00000061 | Motherboard resources             |
| 0x00000063-0x00000063 | Motherboard resources             |
| 0x00000065-0x00000065 | Motherboard resources             |
| 0x00000067-0x00000067 | Motherboard resources             |
| 0x00000070-0x00000070 | Motherboard resources             |
| 0x00000070-0x00000070 | System CMOS/real time clock       |
| 0x00000080-0x00000080 | Motherboard resources             |
| 0x00000092-0x00000092 | Motherboard resources             |
| 0x000000B2-0x000000B3 | Motherboard resources             |
| 0x00000680-0x0000069F | Motherboard resources             |
| 0x0000FFFF-0x0000FFFF | Motherboard resources             |
| 0x0000FFFF-0x0000FFFF | Motherboard resources             |
| 0x0000FFFF-0x0000FFFF | Motherboard resources             |
| 0x00001800-0x000018FE | Motherboard resources             |
| 0x0000164E-0x0000164F | Motherboard resources             |
| 0x00000020-0x00000021 | Programmable interrupt controller |
| 0x00000024-0x00000025 | Programmable interrupt controller |
| 0x00000028-0x00000029 | Programmable interrupt controller |
| 0x0000002C-0x0000002D | Programmable interrupt controller |
| 0x0000030-0x00000031  | Programmable interrupt controller |
| 0x00000034-0x00000035 | Programmable interrupt controller |
| 0x00000038-0x00000039 | Programmable interrupt controller |

| Address               | Device Description                                                                |
|-----------------------|-----------------------------------------------------------------------------------|
| 0x0000003C-0x0000003D | Programmable interrupt controller                                                 |
| 0x000000A0-0x000000A1 | Programmable interrupt controller                                                 |
| 0x000000A4-0x000000A5 | Programmable interrupt controller                                                 |
| 0x000000A8-0x000000A9 | Programmable interrupt controller                                                 |
| 0x000000AC-0x000000AD | Programmable interrupt controller                                                 |
| 0x000000B0-0x000000B1 | Programmable interrupt controller                                                 |
| 0x000000B4-0x000000B5 | Programmable interrupt controller                                                 |
| 0x000000B8-0x000000B9 | Programmable interrupt controller                                                 |
| 0x000000BC-0x000000BD | Programmable interrupt controller                                                 |
| 0x000004D0-0x000004D1 | Programmable interrupt controller                                                 |
| 0x00000800-0x0000087F | Motherboard resources                                                             |
| 0x0000E000-0x0000EFFF | Intel(R) 100 Series/C230 Series Chipset<br>Family PCI Express Root Port #6 - A115 |
| 0x0000E000-0x0000EFFF | Realtek 8821AE Wireless LAN 802.11ac PCI-<br>E NIC                                |
| 0x000000F0-0x000000F0 | Numeric data processor                                                            |
| 0x000003F8-0x000003FF | Communications Port (COM1)                                                        |
| 0x000002F8-0x000002FF | Communications Port (COM2)                                                        |
| 0x000003E8-0x000003EF | Communications Port (COM3)                                                        |
| 0x000002E8-0x000002EF | Communications Port (COM4)                                                        |
| 0x00000040-0x00000043 | System timer                                                                      |
| 0x00000050-0x00000053 | System timer                                                                      |
| 0x00001854-0x00001857 | Motherboard resources                                                             |
| 0x0000F090-0x0000F097 | Intel(R) Desktop/Workstation/Server Express<br>Chipset SATA RAID Controller       |
| 0x0000F080-0x0000F083 | Intel(R) Desktop/Workstation/Server Express<br>Chipset SATA RAID Controller       |
| 0x0000F060-0x0000F07F | Intel(R) Desktop/Workstation/Server Express<br>Chipset SATA RAID Controller       |
| 0x0000000-0x00000CF7  | PCI Express Root Complex                                                          |
| 0x00000D00-0x0000FFFF | PCI Express Root Complex                                                          |
| 0x0000F0A0-0x0000F0A7 | Intel(R) Active Management Technology -<br>SOL (COM5)                             |

| Address               | Device Description                                                                |
|-----------------------|-----------------------------------------------------------------------------------|
| 0x0000F000-0x0000F03F | Intel(R) HD Graphics 630                                                          |
| 0x000003B0-0x000003BB | Intel(R) HD Graphics 630                                                          |
| 0x000003C0-0x000003DF | Intel(R) HD Graphics 630                                                          |
| 0x0000FF00-0x0000FFFE | Motherboard resources                                                             |
| 0x0000F040-0x0000F05F | Intel(R) 100 Series/C230 Series Chipset<br>Family SMBus - A123                    |
| 0x0000060-0x0000060   | Standard PS/2 Keyboard                                                            |
| 0x00000064-0x00000064 | Standard PS/2 Keyboard                                                            |
| 0x0000D000-0x0000DFFF | Intel(R) 100 Series/C230 Series Chipset<br>Family PCI Express Root Port #7 - A116 |

### D. Interrupt Request Lines (IRQ)

Peripheral devices use interrupt request lines to notify CPU for the service required. The following table shows the IRQ used by the devices on board.

| Level          | Function                                                                          |
|----------------|-----------------------------------------------------------------------------------|
| IRQ 14         | Motherboard resources                                                             |
| IRQ 4294967290 | Intel(R) I211 Gigabit Network Connection                                          |
| IRQ 4294967287 | Intel(R) I211 Gigabit Network Connection                                          |
| IRQ 4294967286 | Intel(R) I211 Gigabit Network Connection                                          |
| IRQ 4294967285 | Intel(R) I211 Gigabit Network Connection                                          |
| IRQ 4294967284 | Intel(R) I211 Gigabit Network Connection                                          |
| IRQ 4294967283 | Intel(R) I211 Gigabit Network Connection                                          |
| IRQ 4294967282 | Intel(R) Ethernet Connection (2) I219-LM                                          |
| IRQ 4294967293 | Intel(R) 100 Series/C230 Series Chipset Family<br>PCI Express Root Port #6 - A115 |
| IRQ 13         | Numeric data processor                                                            |
| IRQ 4          | Communications Port (COM1)                                                        |
| IRQ 3          | Communications Port (COM2)                                                        |
| IRQ 5          | Communications Port (COM3)                                                        |
| IRQ 7          | Communications Port (COM4)                                                        |
| IRQ 0          | System timer                                                                      |
| IRQ 4294967291 | Intel(R) Desktop/Workstation/Server Express<br>Chipset SATA RAID Controller       |
| IRQ 54 ~ 204   | Microsoft ACPI-Compliant System                                                   |
| IRQ 256 ~ 511  | Microsoft ACPI-Compliant System                                                   |
| IRQ 4294967294 | Intel(R) 100 Series/C230 Series Chipset Family<br>PCI Express Root Port #5 - A114 |
| IRQ 19         | Intel(R) Active Management Technology - SOL (COM5)                                |
| IRQ 4294967281 | Intel(R) Management Engine Interface                                              |
| IRQ 8          | System CMOS/real time clock                                                       |
| IRQ 4294967289 | Intel(R) USB 3.0 eXtensible Host Controller - 1.0 (Microsoft)                     |
| IRQ 11         | Intel(R) 100 Series/C230 Series Chipset Family<br>SMBus - A123                    |

| Level          | Function                                                                          |
|----------------|-----------------------------------------------------------------------------------|
| IRQ 11         | Intel(R) 100 Series/C230 Series Chipset Family<br>Thermal subsystem - A131        |
| IRQ 1          | Standard PS/2 Keyboard                                                            |
| IRQ 12         | Microsoft PS/2 Mouse                                                              |
| IRQ 4294967292 | Intel(R) 100 Series/C230 Series Chipset Family<br>PCI Express Root Port #7 - A116 |
| IRQ 4294967288 | Realtek 8821AE Wireless LAN 802.11ac PCI-E<br>NIC                                 |
| IRQ 16         | High Definition Audio Controller                                                  |
| IRQ 16         | MZ0380 PCI                                                                        |

### E. Watchdog Timer Configuration

The Watchdog Timer (WDT) is used to generate a variety of output signals after a user programmable count. The WDT is suitable for the use in the prevention of system lock-up, such as when software becomes trapped in a deadlock. Under these sorts of circumstances, the timer will count to zero and the selected outputs will be driven.

Under normal circumstance, you will need to restart the WDT at regular intervals before the timer counts to zero.

#### Sample Code:

```
//-----
//
// THIS CODE AND INFORMATION IS PROVIDED "AS IS" WITHOUT WARRANTY OF ANY
// KIND, EITHER EXPRESSED OR IMPLIED, INCLUDING BUT NOT LIMITED TO THE
// IMPLIED WARRANTIES OF MERCHANTABILITY AND/OR FITNESS FOR A PARTICULAR
// PURPOSE.
//
//-----
#include <dos.h>
#include <conio.h>
#include <stdio.h>
#include <stdlib.h>
#include "F81846.H"
//-----
int main (int argc, char *argv[]);
void EnableWDT(int);
void DisableWDT(void);
//-----
int main (int argc, char *argv[])
{
    unsigned char bBuf;
    unsigned char bTime;
    char **endptr;
    char SIO;
    printf("Fintek 81846 watch dog program\n");
    SIO = Init F81846();
    if (SIO == 0)
    {
        printf("Can not detect Fintek 81846, program abort.\n");
        return(1);
    }//if (SIO == 0)
    if (argc != 2)
    {
        printf(" Parameter incorrect!!\n");
        return (1);
```

```
}
    bTime = strtol (argv[1], endptr, 10);
    printf("System will reset after %d seconds\n", bTime);
    if (bTime)
         EnableWDT(bTime); }
    {
    else
         DisableWDT(); }
    {
    return 0;
}
//-----
void EnableWDT(int interval)
{
    unsigned char bBuf;
    bBuf = Get_F81846_Reg(0x2B);
    bBuf &= (\sim0x20);
    Set_F81846_Reg(0x2B, bBuf);
                                               //Enable WDTO
    Set_F81846_LD(0x07);
                                               //switch to logic device 7
    Set_F81846_Reg(0x30, 0x01);
                                               //enable timer
    bBuf = Get_F81846_Reg(0xF5);
    bBuf &= (\sim 0x0F);
    bBuf |= 0x52;
    Set_F81846_Reg(0xF5, bBuf);
                                               //count mode is second
    Set_F81846_Reg(0xF6, interval);
                                               //set timer
    bBuf = Get_F81846_Reg(0xFA);
    bBuf = 0x01;
    Set_F81846_Reg(0xFA, bBuf);
                                               //enable WDTO output
    bBuf = Get_F81846_Reg(0xF5);
    bBuf = 0x20;
    Set_F81846_Reg(0xF5, bBuf);
                                              //start counting
}
//-----
void DisableWDT(void)
{
    unsigned char bBuf;
    Set_F81846_LD(0x07);
                                               //switch to logic device 7
    bBuf = Get_F81846_Reg(0xFA);
    bBuf &= \sim 0x01;
    Set_F81846_Reg(0xFA, bBuf);
                                               //disable WDTO output
    bBuf = Get_F81846_Reg(0xF5);
    bBuf &= \sim 0x20;
    bBuf |= 0x40;
    Set F81846 Reg(0xF5, bBuf);
                                               //disable WDT
```

//-----

}

```
//-----
//
// THIS CODE AND INFORMATION IS PROVIDED "AS IS" WITHOUT WARRANTY OF ANY
// KIND, EITHER EXPRESSED OR IMPLIED, INCLUDING BUT NOT LIMITED TO THE
// IMPLIED WARRANTIES OF MERCHANTABILITY AND/OR FITNESS FOR A PARTICULAR
// PURPOSE.
//
//-----
#include "F81846.H"
#include <dos.h>
//-----
unsigned int F81846 BASE;
void Unlock_F81846 (void);
void Lock_F81846 (void);
______//------
unsigned int Init_F81846(void)
{
   unsigned int result;
   unsigned char ucDid;
   F81846 BASE = 0x4E;
   result = F81846_BASE;
   ucDid = Get_F81846_Reg(0x20);
                                      //Fintek 81846
   if (ucDid == 0x07)
       goto Init_Finish; }
   {
   F81846 BASE = 0x2E;
   result = F81846_BASE;
   ucDid = Get_F81846_Reg(0x20);
   if (ucDid == 0x07)
                                      //Fintek 81846
       goto Init Finish; }
   {
   F81846 BASE = 0x00;
   result = F81846_BASE;
Init_Finish:
   return (result);
}
//-----
void Unlock_F81846 (void)
{
   outportb(F81846_INDEX_PORT, F81846_UNLOCK);
   outportb(F81846_INDEX_PORT, F81846_UNLOCK);
}
//-----
void Lock F81846 (void)
```

```
{
   outportb(F81846_INDEX_PORT, F81846_LOCK);
}
//-----
void Set_F81846_LD( unsigned char LD)
{
   Unlock_F81846();
   outportb(F81846 INDEX PORT, F81846 REG LD);
   outportb(F81846_DATA_PORT, LD);
   Lock_F81846();
}
//-----
void Set_F81846_Reg( unsigned char REG, unsigned char DATA)
{
   Unlock_F81846();
   outportb(F81846_INDEX_PORT, REG);
   outportb(F81846_DATA_PORT, DATA);
   Lock F81846();
}
//-----
unsigned char Get F81846 Reg(unsigned char REG)
{
   unsigned char Result;
   Unlock_F81846();
   outportb(F81846_INDEX_PORT, REG);
   Result = inportb(F81846_DATA_PORT);
   Lock_F81846();
   return Result;
}
//-----
//-----
//
// THIS CODE AND INFORMATION IS PROVIDED "AS IS" WITHOUT WARRANTY OF ANY
// KIND, EITHER EXPRESSED OR IMPLIED, INCLUDING BUT NOT LIMITED TO THE
// IMPLIED WARRANTIES OF MERCHANTABILITY AND/OR FITNESS FOR A PARTICULAR
// PURPOSE.
//
//-----
#ifndef F81846_H
#define F81846 H
                            1
```

| //                       |                 |
|--------------------------|-----------------|
| #defineF81846_INDEX_PORT | (F81846_BASE)   |
| #defineF81846_DATA_PORT  | (F81846_BASE+1) |
| //                       |                 |
| #defineF81846_REG_LD     | 0x07            |
| //                       |                 |
| #define F81846_UNLOCK    | 0x87            |
| #defineF81846_LOCK       | 0xAA            |
|                          |                 |

//-----

unsigned int Init\_F81846(void); void Set\_F81846\_LD( unsigned char); void Set\_F81846\_Reg( unsigned char, unsigned char); unsigned char Get\_F81846\_Reg( unsigned char); //------

#endif // F81846\_H